# Contents

| Accessing Analytics                      |    |
|------------------------------------------|----|
| How to Access Analytics Dashboards?      | 4  |
| Search for Analytics Dashboard           | 6  |
| Analytics Basic Concepts and Terminology | 7  |
| Dashboards                               | 7  |
| Widgets                                  | 7  |
| Data Source                              | 9  |
| Fields                                   | 9  |
| Filters                                  | 10 |
| Interacting with Filters as a Viewer     | 10 |
| Widget Options                           | 13 |
| Making Selections in a Widget            | 13 |
| Switch Filters On and Off                | 14 |
| Save Your Default Filters                | 15 |
| Adding Widgets to a<br>Dashboard         |    |
| Formula Editor                           | 23 |
| Widget Designer                          | 24 |
| Creating Formulas                        | 27 |
| Indicators                               | 32 |
| Column Chart                             | 34 |

# <u>Tutorials</u>

| <u>Tutorial 1 – Indicator Widgets &amp; Understanding Filters</u> |
|-------------------------------------------------------------------|
| Step 1. Create a new dashboard using the Sample P2P data source.  |
| Step 2. Add your first Indicator widget                           |
| Step 3. Add a Dashboard Filter                                    |
| Step 4. Add an Indicator Widget with Dashboard Filter disabled    |
| Step 5. Add an Indicator Widget with Widget filter                |
| Tutorial 2 – Bar Charts & Highlight Filter and Slicing Filter     |
| Step 1. Open the dashboard you created in the earlier tutorial.   |
| Step 2. Add a column chart.                                       |
| Step 3. Using the Highlight Filter                                |
| Step 4. Add a Column chart with a Slice Filter                    |
| Step 5. Using the Slice Filter                                    |
| Step 6. Disable Widget Driven Dashboard Filter                    |
| Tutorial 3 – Stacked Column Chart and Design Customization        |
| Step 1. Open the dashboard you created in earlier tutorials       |
| Step 2. Edit the Column chart to become a Stacked column chart    |
| Step 3. Using the Stacked Column Chart                            |
| <u>Tutorial 4 – Pivot Tables</u>                                  |
| Step 1. Open the dashboard you created in earlier tutorials       |
| Step 2. Add a Pivot Table.                                        |
| Step 3. Pivot Table and Filters                                   |
| Tutorial 5 – Exploring Drill                                      |

Step 1. Open the dashboard you created in earlier tutorials

Step 2. Make sure all Dashboard filters are set to Include All or are disabled.

Step 2. Drilling within a Column Chart.

Step 3. Drilling within a Pivot table

Step 4. Drilling into Pivot tables with Multiple Rows

Step 1. Create a new dashboard select the Sample P2P data source.

Step 2. Add a Pivot Table.

Step 3. Add column to the pivot that will always have the count of documents in a specific status.

Step 4. Add column to the pivot that will always have the count of all documents.

Step 5. Add column to calculate the percentage of documents Pending Approval.

Step 6. Add a Table to validate the data

Step 7. Visualize the data

Step 1. Open the Dashboard you created in Tutorial 6.

Step 2. Create a Top 10 Vendor widget.

# Accessing Analytics

## How to Access Analytics Dashboards?

After logging in, click the **Analytics** tab.

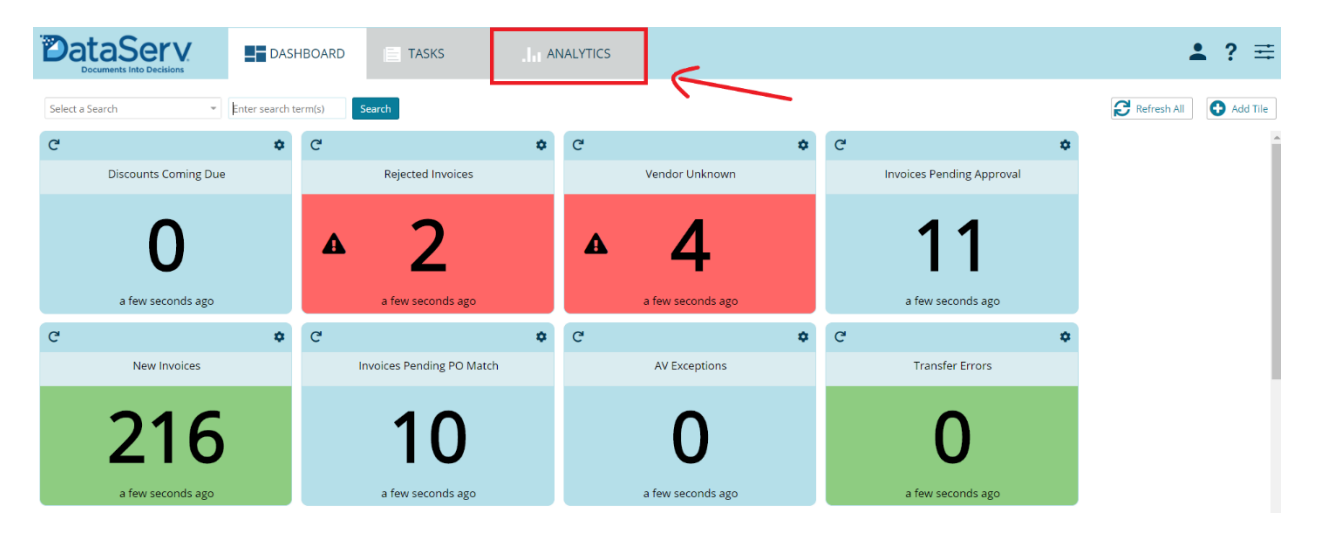

In the **Analytics** tab, you can see dashboards that you created or were shared with you on the left navigation pane.

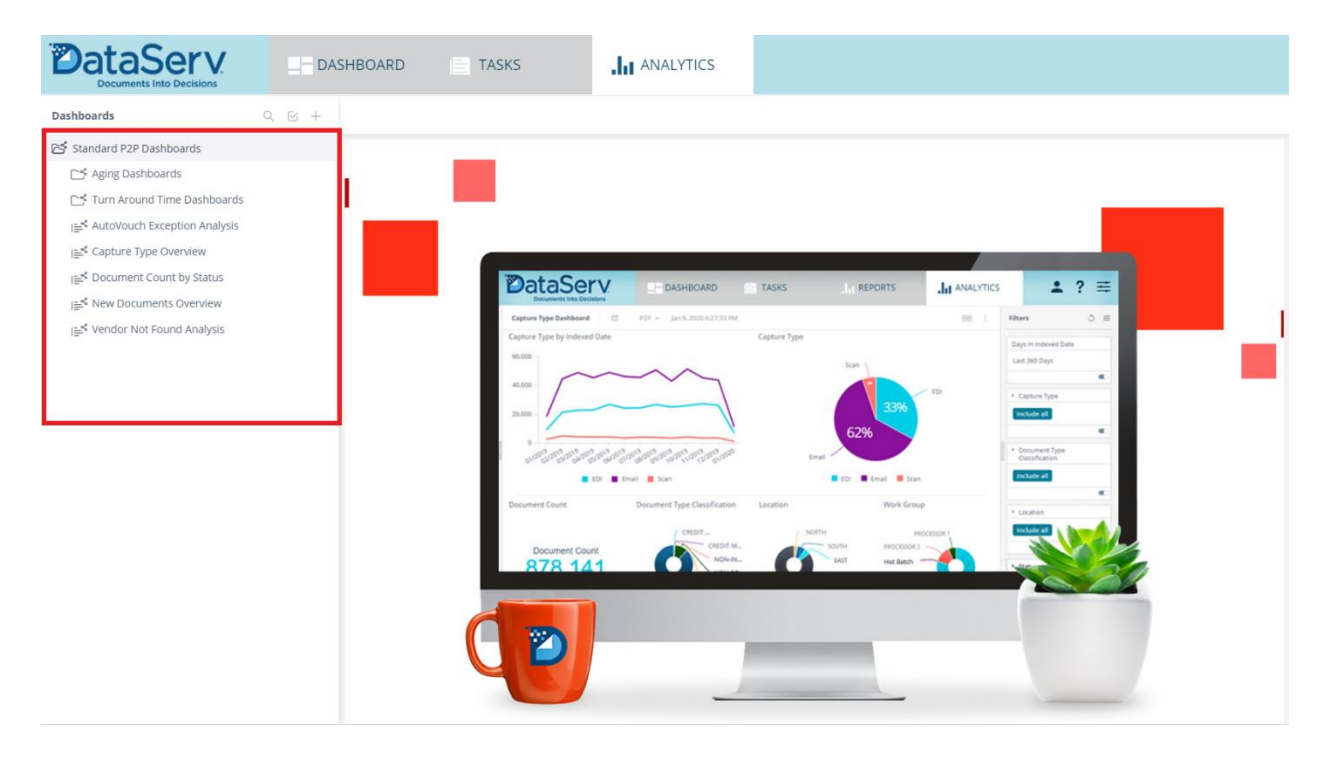

To open an Analytics dashboard, click the title of the dashboard on the left side or click the dashboard tile below. This opens the dashboard inside the **Analytics** tab.

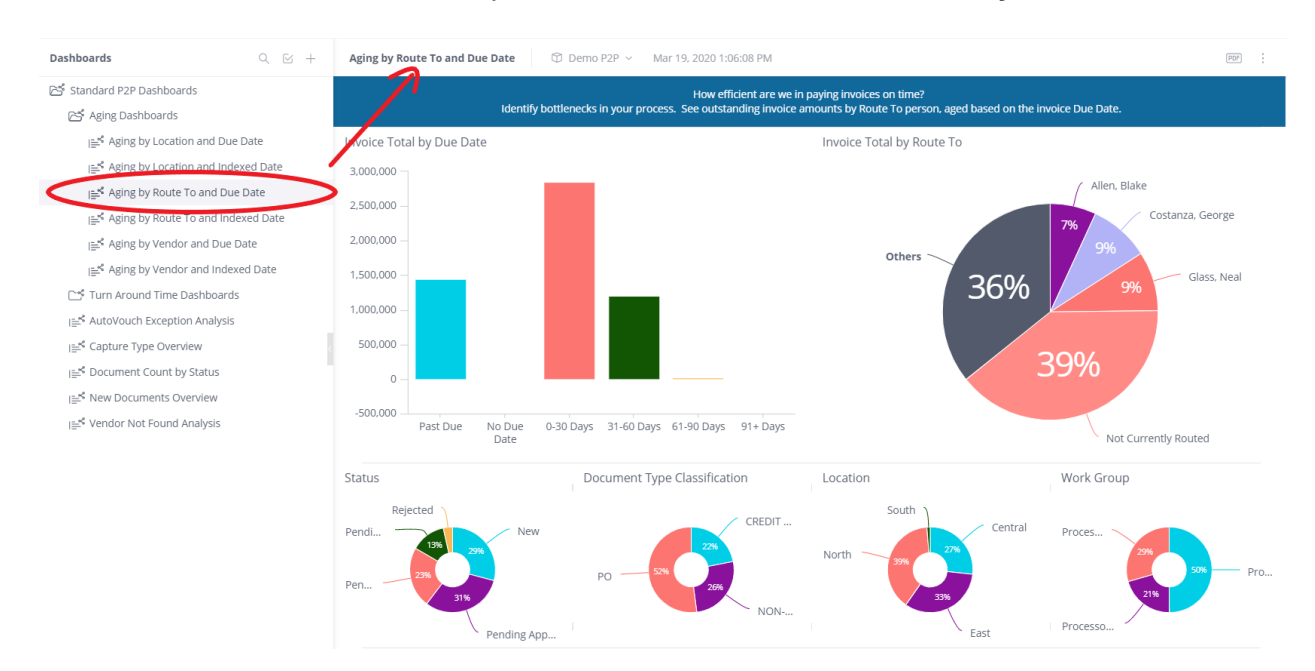

# Search for Analytics Dashboard

If you have a lot of dashboards, you can search for dashboards by typing the title in the **Search** field. As you begin typing, any relevant results are displayed.

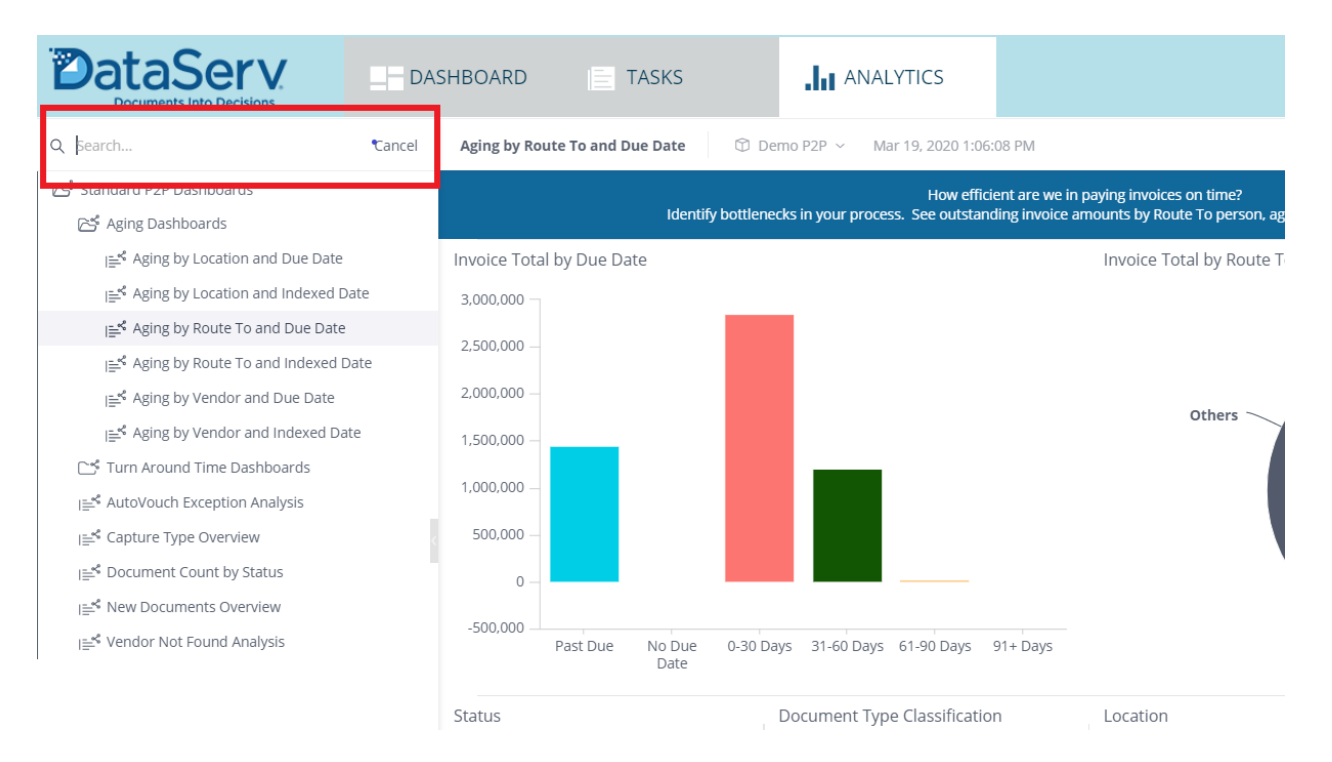

To locate a dashboard by name, source, or owner, you can use search operators within the **Search** field. Sisense supports the following operators:

| What You Can Search By | Keyword Operator | Example           |
|------------------------|------------------|-------------------|
| Dashboard name         | Name:            | Name:Turn Around  |
| Data source            | Source:          | Source:Sample P2P |
| Dashboard Owner        | Owner:           | Owner:John        |

# Analytics Basic Concepts and Terminology

## Dashboards

An Analytics Dashboard is a collection of one or more widgets that visualize the selected data.

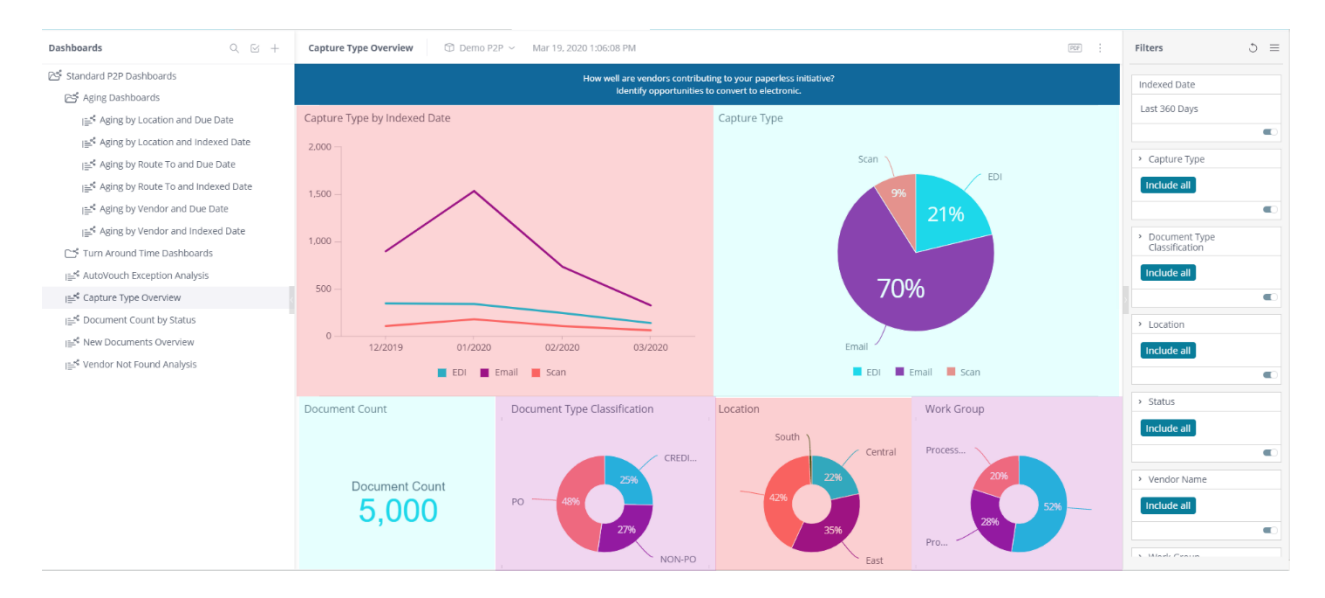

The Analytics Designer defines which widgets appear in the dashboard, their design, how they are organized and the filtering of the data that appears.

Within Analytics you can access your own dashboards and dashboards others shared with you.

DataServ allows you to create as many Analytics dashboards as you need. When you create a dashboard, you are the dashboard's owner. Owners can share dashboards that they have created with other DataServ users.

DataServ provides a variety of built-in automatic dashboard sharing features. You can easily share a dashboard with others in the DataServ environment or have a dashboard automatically delivered to your chosen recipients by email (on a scheduled basis or upon each data update).

## Widgets

Each widget is a dynamic visualization of data. The Analytics Designer picks the type of data to appear in a widget and the type of visualization (chart type). A few examples of widgets are displayed below:

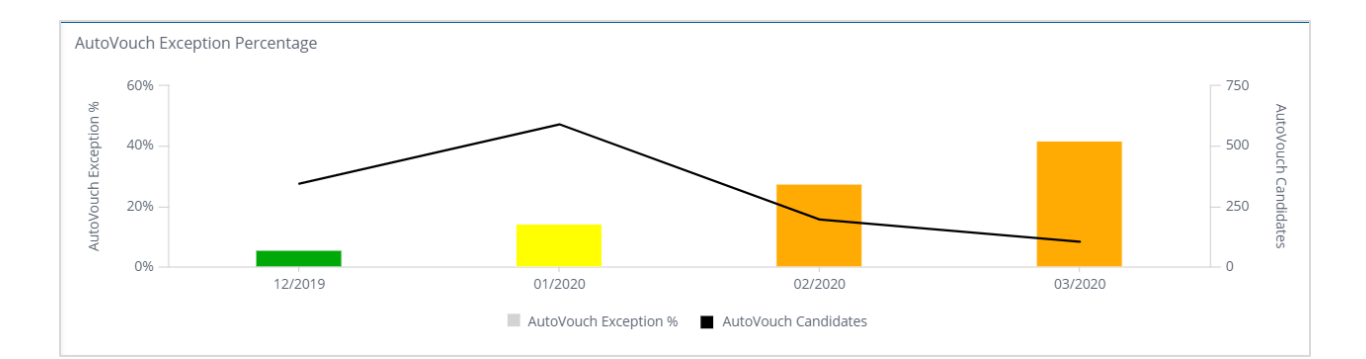

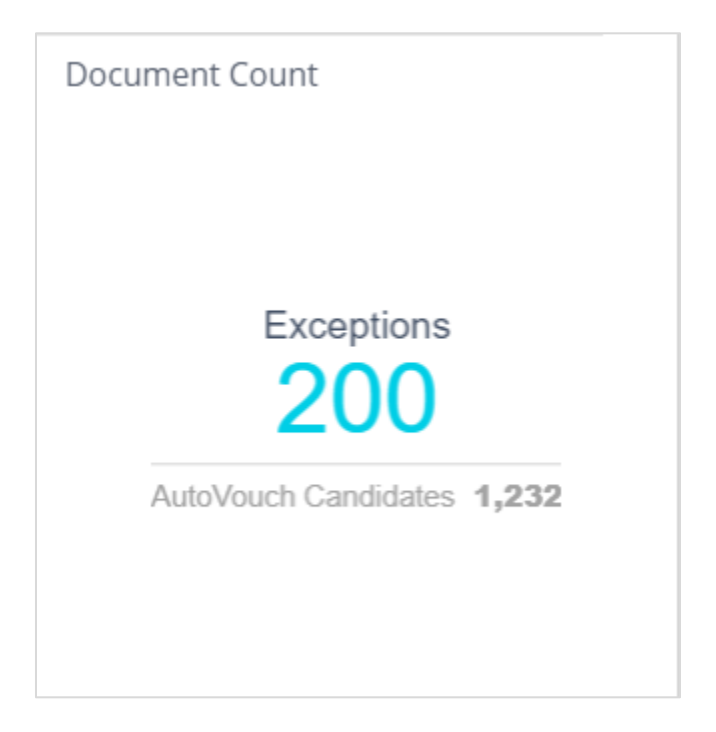

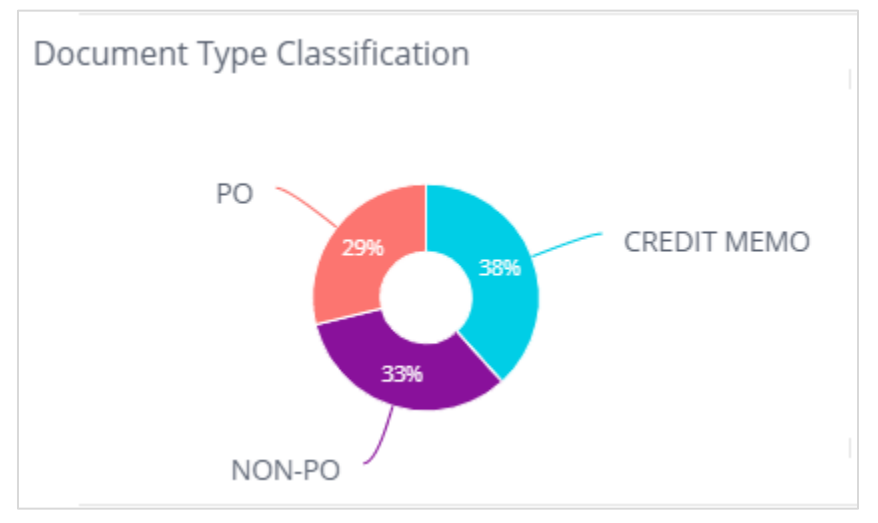

A widget selects data from a single Data Source.

#### Data Source

| Documents Into Decisions                                                                         | DASHBOARD         | T 🗐           | ASKS            | .h             | ANALYTI             | CS                  |                |      |        |                            |     | <b>.</b>                        | ? ≡ |
|--------------------------------------------------------------------------------------------------|-------------------|---------------|-----------------|----------------|---------------------|---------------------|----------------|------|--------|----------------------------|-----|---------------------------------|-----|
| Dashboards Q                                                                                     | 🛙 🕂 🛛 Turn Arour  | d Time by Loc | ation           |                |                     |                     |                |      |        |                            |     | Filters                         | ి ≡ |
| 안 Standard P2P Dashboards<br>안 Aging Dashboards                                                  |                   | NON-PO        | 3%              |                |                     |                     |                | East |        | ~                          | 60% |                                 |     |
| Aging by Location and Indexed Date                                                               |                   |               |                 |                |                     |                     |                |      |        |                            |     |                                 | •   |
| lest Aging by Route To and Due Date                                                              | Invoice<br>Number |               | Invoice<br>Date | Due Date       | Vendor<br>Name      | Invoice<br>Total    |                |      |        | Work<br>Group              |     | Document Type<br>Classification |     |
| i≝ <sup>4</sup> Aging by Vendor and Due Date<br>i≝ <sup>4</sup> Aging by Vendor and Indexed Date |                   |               | 2/6/2<br>2/3/2  | ew Dashboard / | Please selec        | t a Data Sourc      | e to connect t | 0    |        |                            |     | Include all                     | ×   |
| Turn Around Time Dashboards                                                                      |                   |               | 2/5/:           |                |                     | Data Source :       | Demo P2P       |      |        | Processor 1 Processor 1    |     | Location  Include all           |     |
| In the second time by Work Group                                                                 |                   |               | 2/5/            |                | -                   | Choose Data S       | ource          |      |        |                            |     |                                 | ¢   |
| i E <sup>st</sup> Capture Type Overview                                                          |                   |               | 2/5/2           |                |                     | Demo                | urce           |      |        |                            |     | Include all                     |     |
| i≘ <sup>4</sup> New Documents Overview                                                           |                   |               | 2/5/            | 3/7/20         | R7PNP-13            | Demo P2P P2PStandar | dTest P2P      |      | Cancel |                            |     |                                 | •   |
|                                                                                                  |                   |               |                 |                | BZPNP-19<br>STAPLES | Sample P2F          | ,              |      | 2/9/20 | Processor 2<br>Processor 2 |     | Include all                     |     |
|                                                                                                  |                   | 642011<br>N\A |                 |                |                     |                     |                |      |        |                            |     |                                 |     |
|                                                                                                  |                   | NVA<br>183828 |                 |                |                     |                     |                |      |        |                            |     | Include all                     |     |
|                                                                                                  |                   | NVA           |                 |                |                     |                     |                |      |        |                            |     |                                 | 4   |

#### Fields

Widgets are composed of fields that represent the data from the selected Data Source. Widgets are created by simply selecting from the fields displayed in a Data Browser, which appears in various places within Analytics. Each field represents a column of data in the Data Source.

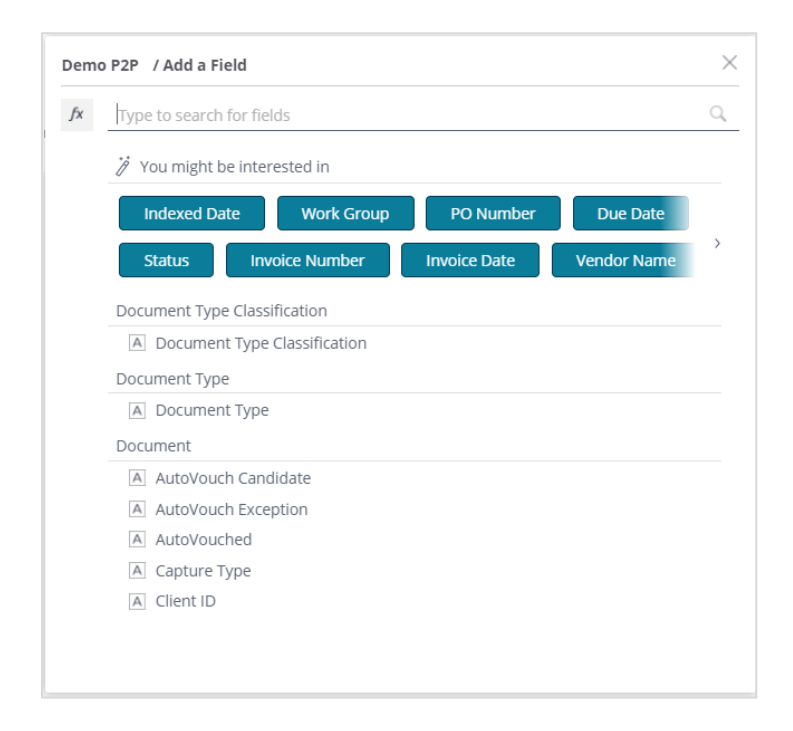

When designing widgets, fields can be categorized into three groups:

- **Numeric Fields**: Numbers (quantified data), such as invoice amount, number of days between indexed and complete. This is data that you may want to aggregate or calculate. For example, the sum of invoice amount or the average of number of days between indexed and complete.
- **Date Fields**: Dates can describe both date and time values. Dates can be used to organize your data into hierarchies according to year, quarter, and month or into buckets of time such as by hour or by 15-minute intervals.
- **Descriptive Fields**: Items used to label and categorize, such as vendor name, PO number, location, document type category.

Generally, widgets combine both these types of fields. For example, to show past due invoice total by vendor. Invoice total is the numeric data and both vendor and status are descriptive data.

#### Filters

Analytics dashboards usually have one or more filters that affect the dashboard widgets. The filter identifies what data to include or exclude, such as due date in next 30 days or status is not "Paid".

You can interact with filters for analyzing data, either through the Filters pane or by simply selecting values by left-clicking the widget visualization. Each time you interact with a filter, for example by selecting or entering a value, the filter is immediately applied to your dashboard. You will not affect anyone else by changing the filters.

## Interacting with Filters as a Viewer

Analytics dashboards usually have one or more filters that affect the dashboard widgets. The filter identifies what data to include or exclude.

This topic describes how Analytics dashboard Viewers can interact with filters for analyzing data.

You can interact with filters for analyzing data, either through the Filters pane or by simply selecting values by left-clicking the widget visualization. Each time you interact with a filter, for example by selecting or entering a value, the filter is immediately applied to your dashboard. You will not affect anyone else by changing the filters.

You can restore the original state of the dashboard at any given point by selecting the dashboard menu item and clicking **Restore Dashboard**.

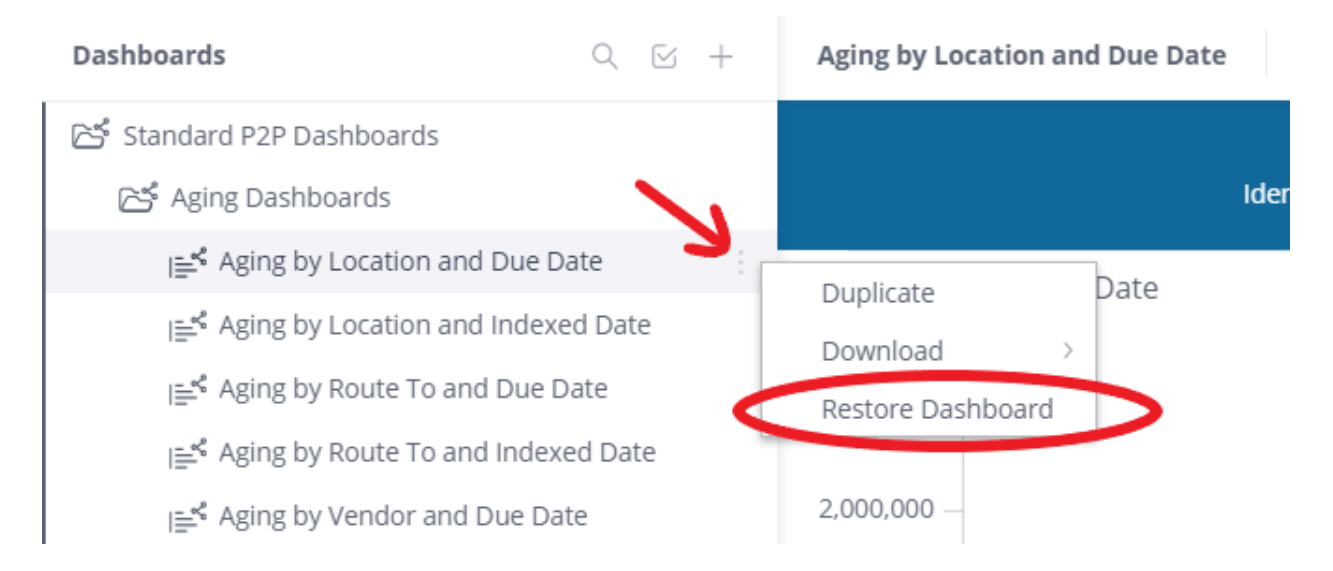

As a Viewer, you can interact with filters as follows:

• Make a different selection in the filter controls displayed in the Filters pane on the right side of the dashboard, as shown below:

| Y Do<br>Cla | cument Type<br>assification |
|-------------|-----------------------------|
| V           |                             |
| V           | CREDIT MEMO                 |
| V           | NON-PO                      |
| V           | PO                          |
|             | •                           |
| ~ Lo        | cation                      |
|             |                             |
| V           | Central                     |
|             | East                        |
|             | North                       |
| V           | South                       |
|             |                             |

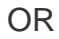

Click on the pencil icon next to the filter name (shown below) in the dashboard to display the Filter Definition window.

| ✓ Star       | tus                  | Ø |
|--------------|----------------------|---|
| V            |                      |   |
| $\mathbf{V}$ | New                  |   |
| $\mathbf{V}$ | Pending Approval     |   |
| $\mathbf{V}$ | Pending Data Transf. |   |
| $\mathbf{V}$ | Pending Receipt      |   |
| $\mathbf{V}$ | Rejected             |   |
|              |                      |   |

In addition, you can perform the following actions:

- Switch Filters On and Off
- Save Your Default Filters

To create a filter, you must be a Designer. To learn more about filters see <u>Interacting</u> with Filters as a Designer.

# Widget Options

Click  $\checkmark^{\nearrow}$  to expand the Widget to full screen. In full screen the widget can be customized.

# Making Selections in a Widget

Click on a specific portion of a widget to select it. This filters the dashboard according to the selected data.

You can also use the selection to drill down in the widget (see <u>Drilling Down in a</u> <u>Widget</u>).

#### To select an item in a widget for filtering:

Left-click an item in a widget to automatically select it and add a dashboard filter according to the selection.

For multiple selection, use the **Ctrl** key. When released, a menu will appear. Click **Select**.

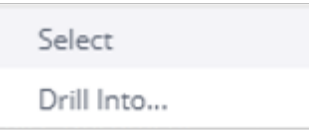

In chart widgets, you can drag and draw the area to be selected, as shown below:

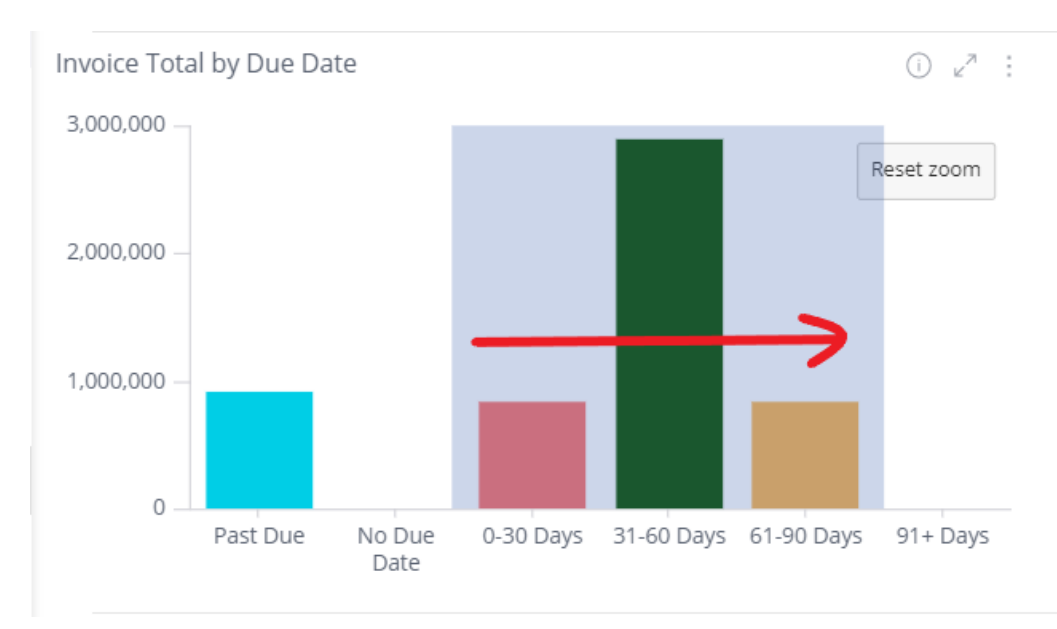

You can refine your data further by toggling the switches on the left side as shown in the example below.

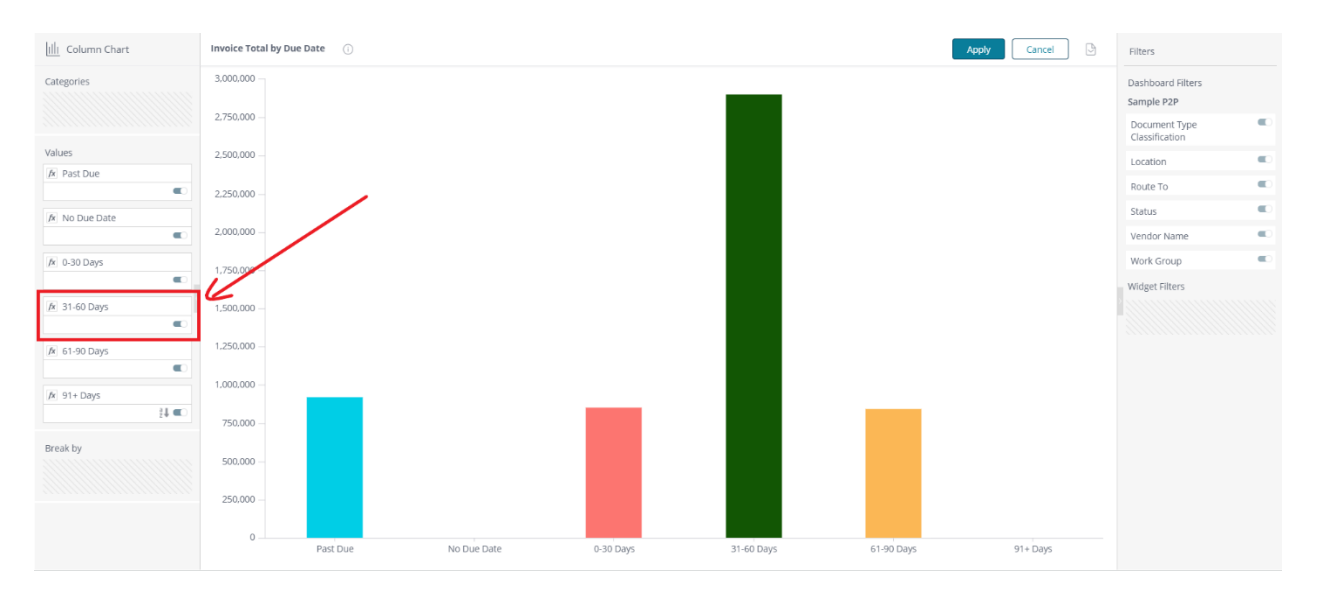

# Switch Filters On and Off

You can easily toggle filters on and off using the toggle switch. Use this option to compare states (with and without the filter), or to temporarily disable a filter, rather than deleting it.

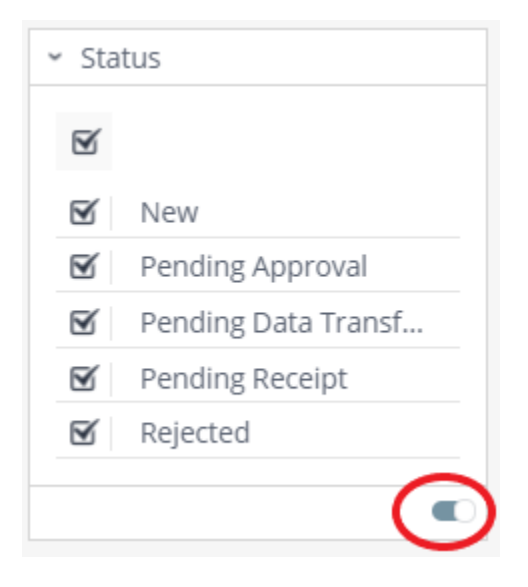

**Note**: Clearing all the values of a filter is equivalent to turning the filter off, as in both cases no filtering is performed and all values are returned

# Save Your Default Filters

You can save the current state of your filters and their settings at any time as your default. The current state includes the existing filters, their configuration, and the order in which they appear in the filters panel. The default is specific to the dashboard.

After making changes to any of the above settings, you will be able to restore your filters to their previously saved state.

Remember filter settings are retained across logins. When you return to an Analytics dashboard it remembers the filter settings you were last using.

#### To save your current set of filters as your Default Filters:

- Click the Filter menu.
- Click Set as My Default Filters.

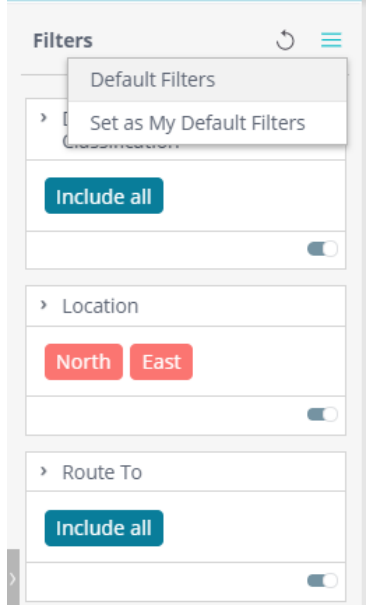

To restore the dashboard filters to your default filters:

• Click the restore icon next to the Filters menu.

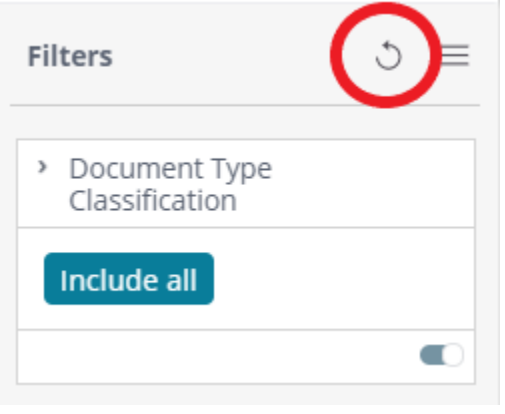

# Adding Widgets to a Dashboard

This topic describes how to add widgets to your dashboard through the Widget Wizard.

The Widget Wizard automatically guides you through a very simple process of creating a widget, while offering the best recommendations for displaying the data that you select.

Simply accepting the wizard's recommendations will help you create a great widget. However, if you want more control over your widget's appearance and behavior, click the **Advanced Configuration** option in the bottom left of the wizard to access a rich variety of additional design options, as described in <u>Widget Designer</u>.

## Using the Widget Wizard

#### To add a widget to the dashboard:

button.

If this is your first widget, click + Select Data
 The Data Browser opens, and from there you can select one of the fields (columns) from this dashboard's data source. If you already have widgets in your dashboard, then click

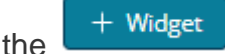

**Note**: To select data from a different a different data source, click **from** on the right side of the **New Widget** window, and select a different data source. This enables you to have a dashboard contain widgets from multiple data sources.

| Welcome to your new dashboard!<br>To create a new widget, first select | the data you would lik | e to visualize. |               |              |           |                |              |
|------------------------------------------------------------------------|------------------------|-----------------|---------------|--------------|-----------|----------------|--------------|
| New Widget                                                             |                        |                 |               |              |           | fro            | m Sample P2P |
| + Select Data                                                          |                        |                 |               |              |           |                |              |
| 🪀 You might be interested in                                           | Vendor Name            | DIN             | Invoice Total | Indexed Date | PO Number | Invoice Number | Invoice >    |

2. In the Data Browser, select a field to add to your widget. The field that you select is automatically displayed in a suggested widget. When only a single numeric field is selected, it is displayed as an Indicator widget. A single descriptive field is displayed as a Pivot widget.

#### Single Numeric Field:

| New Wid  | lget                 |                |          |                         |                        | from S       | ample P2P |
|----------|----------------------|----------------|----------|-------------------------|------------------------|--------------|-----------|
| Total In | nvoice Total +       | Add More Data  |          |                         |                        |              |           |
| 🪀 You mi | ght be interested in | Completed Date | Due Date | Vendor Not Found Reason | Days Index to Complete | Invoice Date |           |
|          | Add Title            |                | 4        | Total Invoice Total     |                        |              |           |
| Advanced | Configuration        |                |          |                         | [                      | Create       | Cancel    |

# Single Descriptive Field:

| New Wid    | lget                 |          |                |                         |                        | from      | Sample P2P |
|------------|----------------------|----------|----------------|-------------------------|------------------------|-----------|------------|
| Locatio    | on : 🕂 Add Mor       | e Data   |                |                         |                        |           |            |
| 🧳 You mi   | ght be interested in | Due Date | Completed Date | Vendor Not Found Reason | Days Index to Complete | Invoice D | ate        |
| # G        | Add Title            |          |                |                         |                        |           |            |
| <u>⊫</u>   | Location             |          |                |                         |                        |           |            |
| 2          | Chicago              |          |                |                         |                        |           |            |
|            | New York             |          |                |                         |                        |           |            |
| ° @        | Philadelphia         |          |                |                         |                        |           |            |
|            | St Louis             |          |                |                         |                        |           |            |
| 123 80     | UNKNOWN              |          |                |                         |                        |           |            |
| # 0        |                      |          |                |                         |                        |           |            |
| ≗ *        |                      |          |                |                         |                        |           |            |
| $\bigcirc$ |                      |          |                |                         |                        |           |            |
|            |                      |          |                |                         |                        |           |            |
|            |                      |          |                |                         |                        |           |            |
|            |                      |          |                |                         |                        |           |            |
|            |                      |          |                |                         |                        |           |            |
|            |                      |          |                |                         |                        |           |            |
| Advanced   | l Configuration      |          |                |                         |                        | Create    | Cancel     |

But your widget is not really interesting yet, because it has only one field!

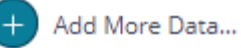

button or select fields from the

Repeat the step above. Use the suggested lists to add more fields to the widget.

The fields that you select are listed across the top left of the wizard. A number of changes can be made to the widget by interacting with the selected fields.

- Left click and hold down the mouse to drag a field to reorder the columns.
- Right click on a field to open a menu of options for that field including:
  - Rename to change the label for the field in this widget.
  - Delete to remove the field from this widget
  - Filter to open the Filter menu for this field (See <u>Interacting with Filters as</u> <u>a Designer</u>).
  - o Sort
  - Type to change the aggregation (e.g. show all items, Sum, Count All, Count Unique, Min, Max, Average
  - Numbers to format numeric fields
  - Group By for date / time fields to select the level of grouping (e.g. Years, Quarters, Months, Weeks, Days, Hours)
  - $\circ$  Color to define conditional coloring for the field.

| New Wid  | get                                                                                 |                                                                                                    |                |                         |                        | from Sample P2P |
|----------|-------------------------------------------------------------------------------------|----------------------------------------------------------------------------------------------------|----------------|-------------------------|------------------------|-----------------|
| Locatio  | n : Total Invoid                                                                    | ce Total : + Add M                                                                                                    | lore Data      | Vandar Nat Faund Parson | Dave laday to Complete | Jaugice Date    |
|          | Add Title<br>Location<br>Chicago<br>New York<br>Philadelphia<br>St Louis<br>UNKNOWN | Due Date           Total Invoice Total           11,049,264.42           1,864,351.17           3,744,440.85           19,590,044.61           4,130,353.52 | Completed Date | Vendor Not Found Reason | Days Index to Complete | Invoice Date    |
|          |                                                                                     |                                                                                                    |                |                         |                        |                 |
| Advanced | Configuration                                                                       |                                                                                                    |                |                         | ĺ                      | Create Cancel   |

You can edit the Title of your widget by clicking on Add Title.

You can click on each visualization button to display the selected fields in that visualization/chart. For example, the same widget as above could be displayed as a Pie chart:

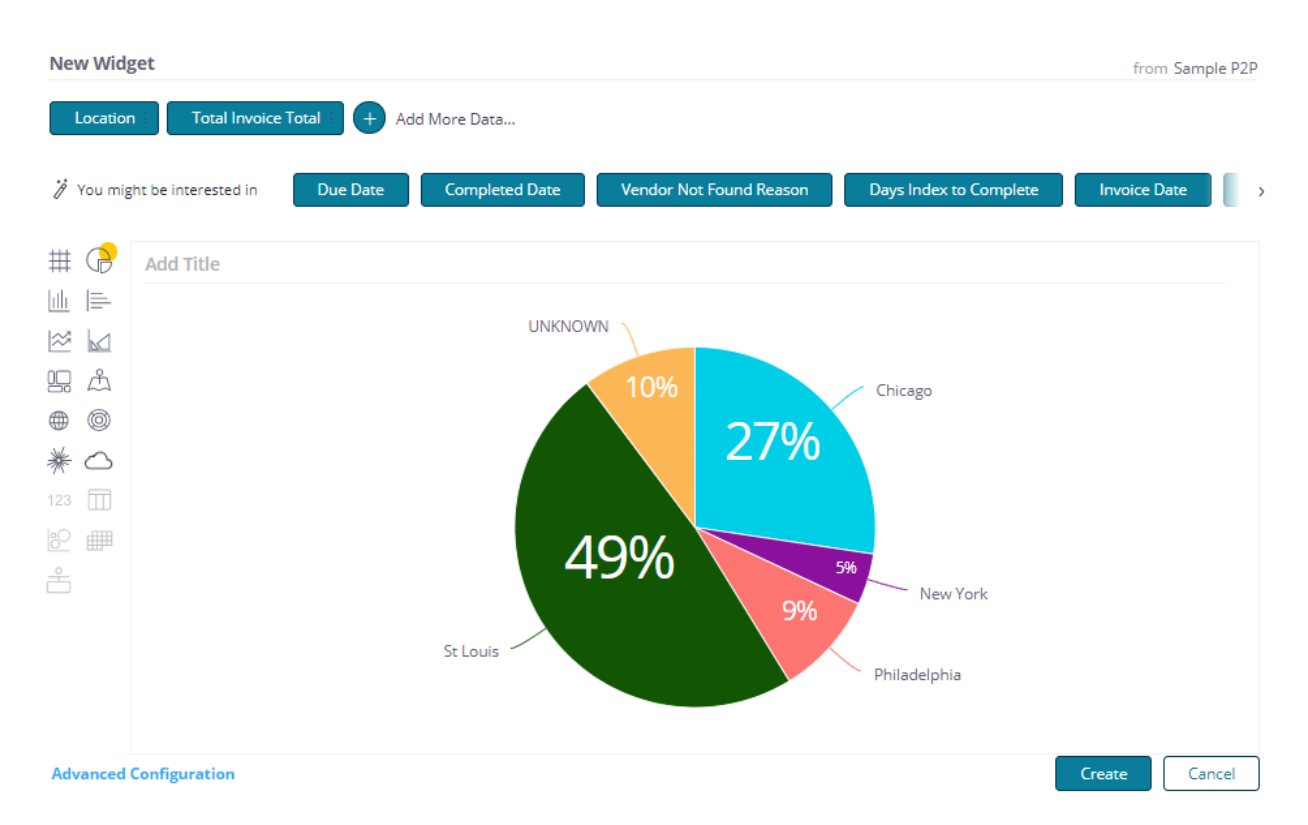

**Tip**: DataServ provides a recommendation for your widget design. However, if you want more control, you can click the **Advanced Configuration** option on the bottom left of the window to provide a rich variety of additional design options, as described in <u>Widget</u> <u>Designer</u>.

#### **Data Browser**

In the Data Browser, you can select and add columns (sometimes called fields) from a data source to your widget.

| Samp | ble P2P / Add a Field                         |      | $\times$ |
|------|-----------------------------------------------|------|----------|
| fx   | Type to search for fields                     |      | Q,       |
|      | 🤺 You might be interested in                  |      |          |
|      | Due Date Vendor Not Found Reason Invoice Date | PO   |          |
|      | Completed Date Days Index to Complete Status  | Invo | >        |
|      | Document Type Classification                  |      |          |
|      | A Document Type Classification                |      |          |
|      | Document Type                                 |      |          |
|      | A Document Type                               |      |          |
|      | Document                                      |      |          |
|      | A AutoVouch Candidate                         |      |          |
|      | A AutoVouch Exception                         |      |          |
|      | A AutoVouched                                 |      |          |
|      | A Capture Type                                |      |          |
|      | A Client ID                                   |      |          |

An icon appears to the left of each field to indicate its data type:

Date

Alphanumeric string

As you type into the Data Browser, the list is dynamically filtered to only show the fields that contain the text you typed.

Simply clicking a field to add it to the widget generally provides great results, however there are more options in the Data Browser.

- Hover over a field in the Data Browser and click **More** ... to display additional aggregation (quick functions) and filtering options.
- Click the <sup>fx</sup> button to define formulas (free-form expressions) that define the field values and filters of a widget. A rich variety of functions are provided for you

<sup>#</sup> Numeric

to use in the formula that you define. To learn more about these options, see <u>Formula Editor</u>.

# Formula Editor

The Formula Editor is where Designers define formulas for a dashboard's widgets.

#### To open the Formula Editor:

- Do one of the following:
  - $\circ~$  For a new widget, click **Select Data**, and then  $\checkmark$  .
  - $\circ~$  For an existing widget, click on the edit formula button  $\checkmark$  .

The Formula Editor has two tabs, the Data Browser to select fields and the Functions tab to select formula operations. You can create a formula combining one or more function, field and filters. The diagram below highlights the main components of the formula panel.

| Sample P2P 👌 Create New Formula | ☆   ⊵≉   ×   | Sample P2P 👌 Create New Formula | ☆   ⊿*   × |  |  |  |
|---------------------------------|--------------|---------------------------------|------------|--|--|--|
| AVGQ                            |              | Start typing your expression    |            |  |  |  |
| Data Browser Functions          |              | Data Browser Functions          |            |  |  |  |
| Type to search for functions    | Q. 🧳 Jump To | Type to search for fields       | ٩          |  |  |  |
| Statistical                     |              | Document Type Classification    |            |  |  |  |
| Average                         |              | A Document Type Classification  |            |  |  |  |
| Contribution                    |              | Document Type                   |            |  |  |  |
| Correlation                     |              | A Document Type                 |            |  |  |  |
| Count                           |              | Document                        |            |  |  |  |
| Count All                       |              | A AutoVouch Candidate           |            |  |  |  |
| Covariance (Population)         |              | A AutoVouch Exception           |            |  |  |  |
| Covariance (Sample)             |              | A AutoVouched                   |            |  |  |  |
| Exponential Distribution        |              | A Capture Type                  |            |  |  |  |
| Intercent                       |              |                                 |            |  |  |  |

**Functions** are operations which perform different calculations, for example a sum. Use the 'Jump To' menu or the search box to quickly find the formula you need.

Fields in the **Data Browser** are variables contained in the data source. Clicking on a field in the data browser will include it as part of the formula.

Filters can be applied to restrict formulas based on criteria.

The Formula Editor window can be expanded by clicking the expand button at the top right.

| Data Browser                 | Formula | Functions                          |
|------------------------------|---------|------------------------------------|
| Type to search for fields    | AVG)    | Type to search for functions Q. R. |
| Document Type Classification |         | Statistical                        |
| Decument Type Classification |         | - Augrana                          |
| Document type classification |         | Contribution                       |
| Document Type                |         | Conclusion                         |
| A Document Type              |         | Correlation                        |
| Document                     |         | Count                              |
| A AutoVouch Candidate        |         | Count All                          |
| A AutoVouch Exception        |         | Covariance (Population)            |
| A AutoVouched                |         | Covariance (Sample)                |
| A Capture Type               |         | Exponential Distribution           |
| A Client ID                  |         | Intercept                          |
| A Completed By               |         | Largest                            |
| Completed Date               |         | Maximum                            |
| A Confidential               |         | Median                             |
| Days Complete To Payment     |         | Minimum                            |
| Days Lodex To Complete       |         | Mode                               |
| Days Index To Complete       |         | Normal Distribution                |
| Days index to Payment        |         | Percentile                         |
| Days Received to complete    |         | Poisson Distribution               |
| Days Received To Index       |         | Quartile                           |
| Days Recieved To Payment     |         | Rank                               |
| A DIN                        |         | Skew (Population)                  |
| Discount Date                |         | Skew (Sample)                      |

# Widget Designer

The Widget Designer lets you fine-tune a widget's appearance and behavior.

## Opening the Widget Designer

## To display the Widget Designer:

• On the dashboard, click the **Pencil (Edit)** button that appears in the top-right corner of a Widget.

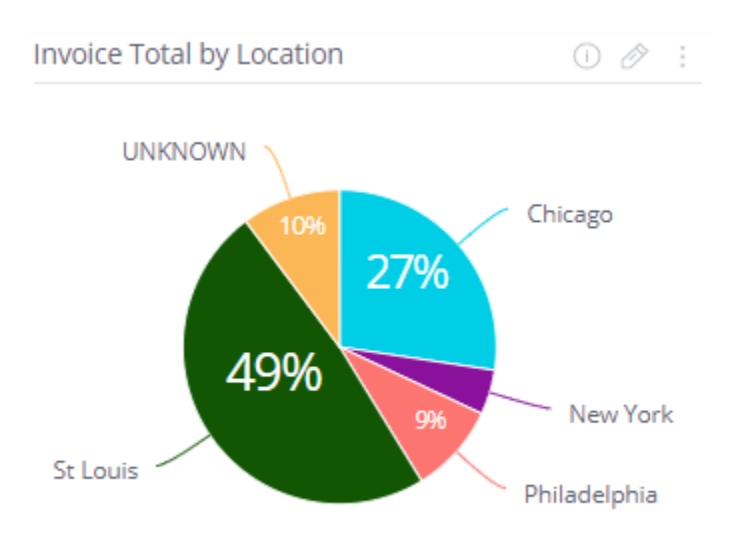

Alternatively, while creating a new widget, in the Widget Wizard, click the **Advanced Configuration** option that appears at the bottom-left of each window. The Widget Designer is then displayed showing the widget in the same state as in the Widget Wizard preview.

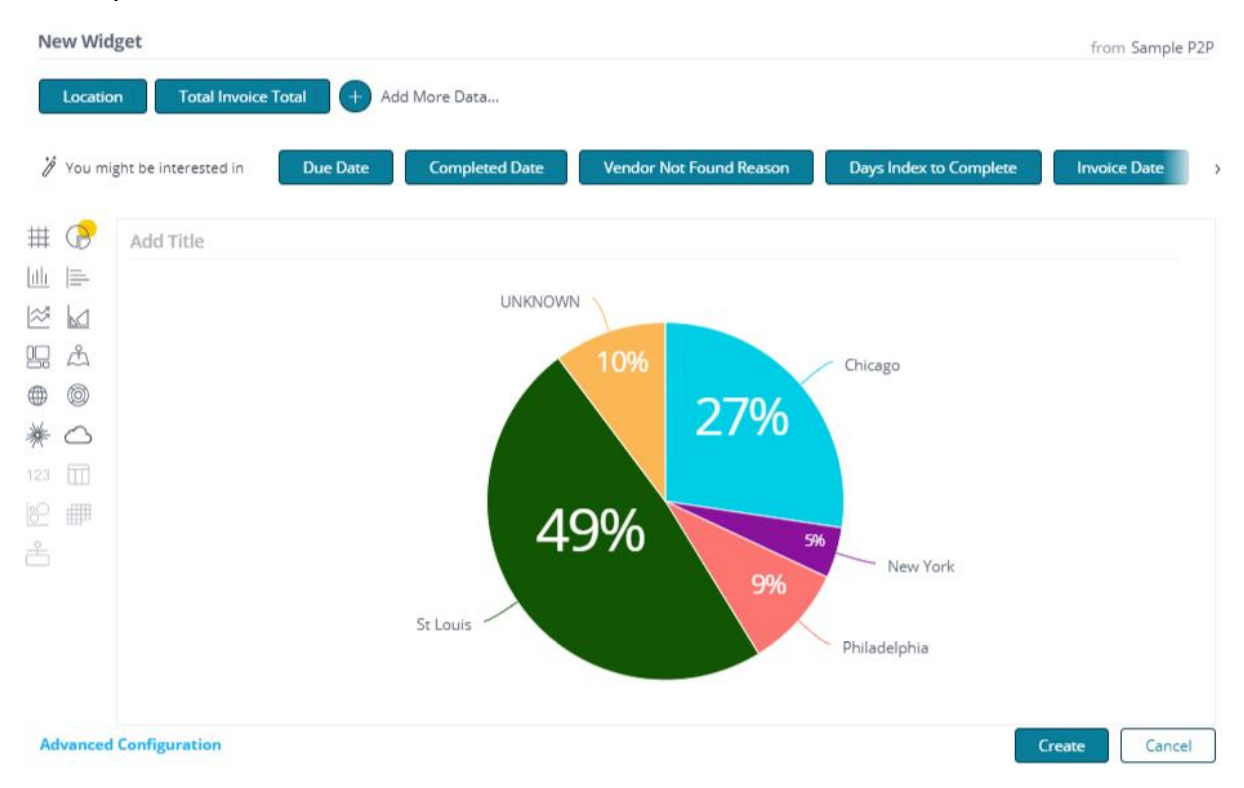

#### Navigating the Widget Designer

The Widget Designer enables you to select the data to be included in a widget in addition to providing a variety of options for customizing the visualization used to show the data.

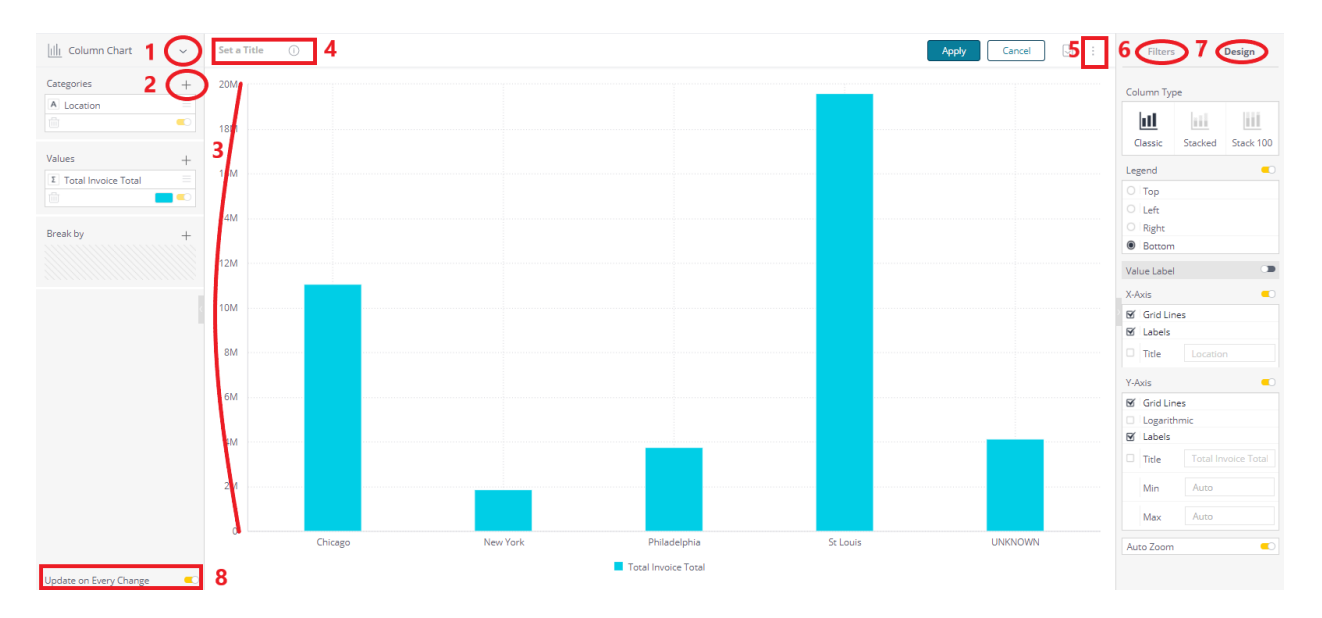

- 1. Selecting the Widget Visualization: Enables you to change the visualization of the widget.
- 2. Adding Data to the Widget (Data Panel): Used for selecting the values that you want to appear in the widget and those needed for grouping the data. The options differ depending on the visualization (chart type).
- 3. Previewing the Widget: The center of the window displays the current design and content of the widget, which automatically changes each time you select a different option in this window.
- 4. Adding a title to the dashboard: Click Set a Title and type in a new title for the widget. You can also add a widget title directly from the dashboard without entering the Widget Designer. <u>Click here</u> to learn more.
- 5. Accessing More Options: Displays a menu of additional options for the widget.
- 6. Filtering the Widget (Filter Panel): Lets you manage the filters that affect this widget. Learn more in the <u>filtering page</u>.
- 7. Designing the Widget (Design Panel): Provides a variety of options for finetuning the appearance of the Widget, including labels, legends, line types and more. Some of these options need to be turned on for you to configure them. The options differ depending on the visualization (chart type).
- 8. Update on every change: Selected Data changes are automatically and dynamically updated in the display. Not selected you have to click UPDATE to display your latest changes in the widget. Clearing this checkbox may be useful when you are working with very large datasets where query times might be slower.

## Fine-tuning a Widget

To learn more about adding data and fine-tuning the design of a specific widget, click on a widget from the list below.

#### **Indicator**

Column Chart

Line Chart

Area Chart

<u>Area Map</u>

Bar Chart

Pie Chart

Polar Chart

Scatter Chart

Scatter Map

<u>Pivot</u>

<u>Sunburst</u>

Treemap

Calendar Heatmap

<u>Table</u>

Box & Whisker Plot

See also <u>Additional Widget Design Options</u> and <u>Extending Dashboard Functionality with</u> <u>JavaScript</u>.

# Creating Formulas Based on Criteria and Conditions (Filters)

Often formulas must take into account specific criteria. To do this DataServ Analytics provides a feature called **Measured Value**, which like the SUMIF function in Excel, only performs a calculation when the values meet a set of criteria.

Criteria for Measured Values may be based on any logical operators in a filter.

Measure Value Syntax: (Measure, Scope1, Scope2...ScopeN)

#### Parameters

Measure: A field measure or formula. Scope: A filter including *Value, Text, List, Ranking and Time filters.* 

#### To filter the formula:

- 1. In the Data Browser, create your formula from the Data Browser and Functions, as explained in <u>Formula Editor</u>.
- 2. Add the field (criteria) by which you want to filter the formula. Right-click the field and select **Filter**.
- **3.** You can then filter the formula by listed items, text options, ranking, etc. When done, click **OK**.

| Demo P2P 👌 Create New Formula  | $rac{1}{2}$ $e^{\pi}$ $\times$ |                        |    |
|--------------------------------|--------------------------------|------------------------|----|
| (SUM[Invoice Total])[Location] |                                |                        |    |
| Data Browser Functions         |                                |                        |    |
| Type to search for fields      | Q                              |                        |    |
| A Potential Duplicate          | Filter Location                |                        | ×  |
| Received Date                  | List                           | Start typing to search |    |
| Solution Type                  | Text                           | ✓ Central              |    |
| Transfer Date                  | Ranking                        | East                   |    |
| A Vendor Not Found Reason      | Starred                        | North                  |    |
| Location                       |                                | South South            |    |
| A Location                     |                                |                        |    |
| Route To Name                  |                                |                        |    |
|                                | _                              |                        |    |
|                                | С                              |                        |    |
| ition                          | Advanced                       |                        |    |
|                                | ☆ East N                       | North                  | ок |

A simple example of Measured Value is the use of a list filter. For example: you want to calculate the Total Invoice Amount for a combination of locations (Chicago and New York).

(Sum([Invoice Total]), (List Filter: Location = Chicago, New York))

The above example as defined in the Formula Editor is shown in the image above.

A more sophisticated case is the **use of a ranking filter**, for example you want to track the number of invoices associated with the top vendors based on monthly spend. The top vendors may change over time. A measured value can be created which includes a condition that only shows the invoice count for the top vendors for any month. This simultaneously filters the data but also takes into account changes in what classifies as a top vendor over time.

(Count([DIN]), (Top Ranked Filter: Top 10 Vendors by Invoice Total))

| (COUNT([DIN]),[Vendor Name])     | Filter Vendor N | lame                                                  |
|----------------------------------|-----------------|-------------------------------------------------------|
|                                  | List            | Тор у 10                                              |
|                                  | Text            |                                                       |
| Data Browser Functio             | Ranking         | by: [Total Invoice Total]                             |
| vendor                           | Starred         | Previewing first 8 results                            |
| Document                         |                 | BIG CO.<br>COMPANY 10                                 |
| A Vendor Not Found R<br>Vendor   |                 | DISTRIBUTOR 5<br>DISTRIBUTOR 7                        |
| A Vendor Name                    |                 | ERP SUPPLIER<br>INCORPRATED 19                        |
|                                  | Advanced        | NUMBER 2 SECURITY<br>RAW MATERIAL A                   |
| A Vendor Name<br># Vendor Number | Advanced        | INCORPRATED 19<br>NUMBER 2 SECURITY<br>RAW MATERIAL A |

The above example as defined in the Formula Editor.

Measured Values are a powerful feature to take into account business logic and quickly perform calculations only when a specific set of criteria is met.

**Note**: If your widget is filtered using measured values, then the measured value will override any other widget or dashboard filters you have for the same fields.

## Calculating Contributions Using the ALL Function

The All() function returns the total amount for a dimension, and can be used for various use cases. In the following example, we will use the All function to calculate the percentage of AutoVouch candidates with exceptions .

| Vendor Name        | Count<br>Document<br>with<br>Exceptions | Count of<br>AutoVouch<br>Candidates | % of<br>AutoVouch<br>Candidates<br>with<br>Exception |
|--------------------|-----------------------------------------|-------------------------------------|------------------------------------------------------|
| BIG CO             | 1,777                                   | 7,777                               | 23%                                                  |
| COMPANY 10         | 1,448                                   | 9,300                               | 16%                                                  |
| BEAR MOUNTAIN INC. | 495                                     | 7,666                               | 6%                                                   |
| BANANA DISTRIBUTOR | 401                                     | 8,000                               | 5%                                                   |
| BIG CAT            | 754                                     | 17,550                              | 4%                                                   |
| ACME INC           | 143                                     | 5,301                               | 3%                                                   |

Our final widget includes the following information:

**Step 1**: The second column above represents a formula that counts all of the documents that had an AutoVouch Exception.

Below is one option for doing this, but we recommend applying this filter on the Dashboard and not all the way down to this field. This allows the column to recalculate if you filter to specific AutoVouch Exceptions. To do this simply count the number of documents and apply the AutoVouch Exception filter to the dashboard.

| COUNT([ <b>DIN])<mark>[AutoVo</mark></b> | uch Exception]) | Filter AutoVoud | h Excer |                            |    |
|------------------------------------------|-----------------|-----------------|---------|----------------------------|----|
|                                          |                 |                 | Evech   | ption                      | )  |
|                                          |                 | List            |         | Start typing to search     |    |
|                                          |                 | Text            |         |                            |    |
| Data Browser                             | Functions       | Ranking         | V       | 3-Way Quantity Discrepancy |    |
| auto                                     |                 | Starred         | V       | Invalid PO Number          |    |
| Document                                 |                 |                 | V       | No Receipt Lines Matched   |    |
| A AutoVouch                              | Candidate       | -               | Ø       | Not an AutoVouch Candidate |    |
| A AutoVouch<br>A AutoVouch               | Exception<br>ed |                 |         |                            |    |
|                                          |                 | Advanced        |         |                            |    |
|                                          |                 | ☆ 📕             |         |                            | ОК |

We will use the recommended formula count([DIN]) in step 3.

**Step 2**: The third column above represents the count of AutoVouch Candidates whether it had an AutoVouch exception or not. This is accomplished with the All function on the AutoVouch Exception field. The AutoVouch Candidate field is filtered to True.

([# of DIN] ,ALL([AutoVouch Exception]), [AutoVouch Candidate])

| Sample P2P 〉 Edit Formula                   |                                            | $\sim$          | ∠ <sup>7</sup> X       |    |
|---------------------------------------------|--------------------------------------------|-----------------|------------------------|----|
| [# of DIN],ALL([AutoVouch Exception]        | on]) <mark>,</mark> [AutoVouch Candidate]) | Filter AutoVoud | ch Candidate           | ×  |
|                                             |                                            | List            | Start typing to search |    |
|                                             |                                            | Text            | FALSE                  |    |
| Data Browser Functions                      |                                            | Ranking         | ✓ TRUE                 |    |
| Type to search for fields                   |                                            | Starred         |                        |    |
| Document Type Classification                |                                            |                 |                        |    |
| A Document Type Classific                   | ation                                      |                 |                        |    |
| Document Type                               |                                            |                 |                        |    |
| A Document Type                             |                                            |                 |                        |    |
| Document                                    |                                            |                 |                        |    |
| AutoVouch Candidate     AutoVouch Exception |                                            | Advanced        |                        |    |
| A AutoVouched                               |                                            | ☆ TRUE          |                        | ок |
| A Capture Type                              |                                            |                 |                        |    |
|                                             |                                            |                 | ок                     |    |

**Step 3**: The final column is a simple calculation of the prior two columns.

count([DIN]) / ([# of DIN] ,ALL([AutoVouch Exception]), [AutoVouch Candidate])

Format the column as a percentage

# Indicator

The Indicator widget provides various options for displaying one or two numeric values as a number, gauge or ticker. It also provides the option to add additional titles and a color-coded indicator icon representing the value, such as a green up arrow or a red down arrow.

## Adding Data

Click **Add +** in the **Value** panel to select one field whose name and value will be shown as the **Main Title** and **Main Value**, as shown below.

Click **Add +** in the Secondary panel to select one field whose name and value will be shown as the Secondary Title and Secondary Value, as shown below.

## Designing the Indicator

Fine-tune the appearance of the Indicator widget, using the following tools:

• Indicator Type: Select whether the Indicator appears in Numeric form or as a Gauge.

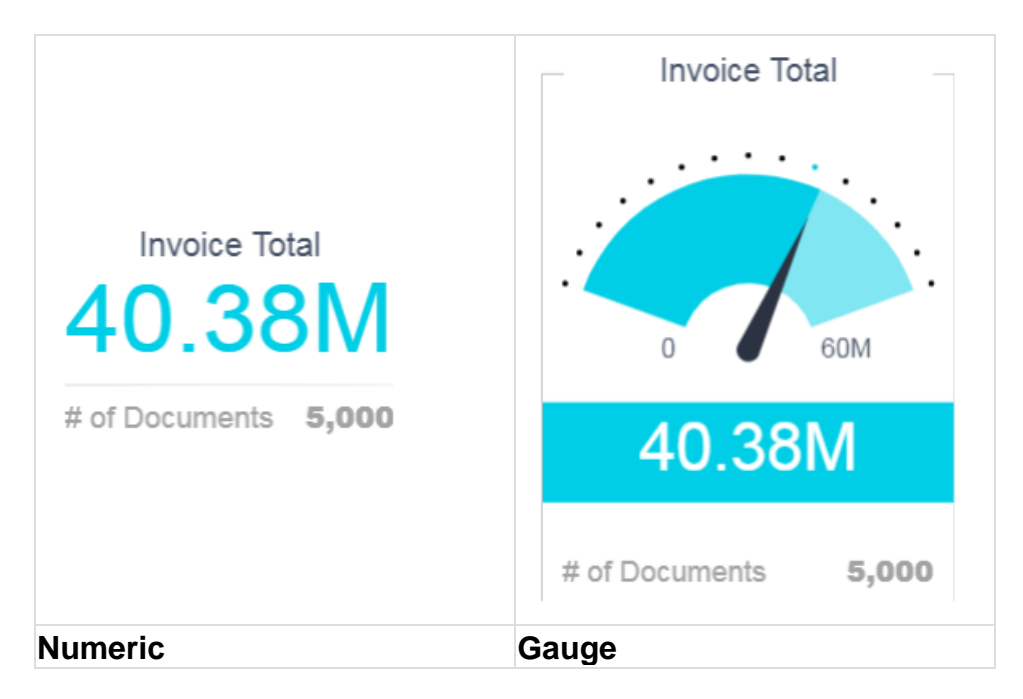

## Ticker

If you resize the height of an Indicator widget, it automatically turns into a Ticker-type widget. An Indicator widget that was a numeric Indicator appears differently to an Indicator widget that was a gauge.

| Invoice Total: 40.38M   # of Documents | Invoice Total: 40.38M   # of Documer |
|----------------------------------------|--------------------------------------|
| Numeric                                | Gauge                                |

- Skin: Select the skin of the gauge.
- **Components**: Select which labels to include in the widget.

For a gauge, select the minimum and maximum values that can be represented by the gauge. These values can either be set as a fixed numeric value that you specify or as another numeric field that you select using the Data Browser (thus making the value dynamic).

| MIN         |  |
|-------------|--|
| 0 (default) |  |
| МАХ         |  |
| 150         |  |

In an Indicator widget, you can also define conditional coloring.

# Column Chart

The column chart can be used in different business scenarios, especially for comparing items, and comparing data over time. The chart can include multiple values on both the X and Y-axis, as well as a break down by categories displayed on the Y-axis.

## Adding Data

1. In the **Categories** panel, click **Add +** to select the field(s) whose values will be placed on the X-Axis.

Typically, the X-Axis of a Column Chart is descriptive data. You must add at least one item to **Categories**, and at most, two items.

When two **Category** items are added, then the chart's X-Axes are automatically grouped. To change the order of the categories, drag a category up or down in the Categories list.

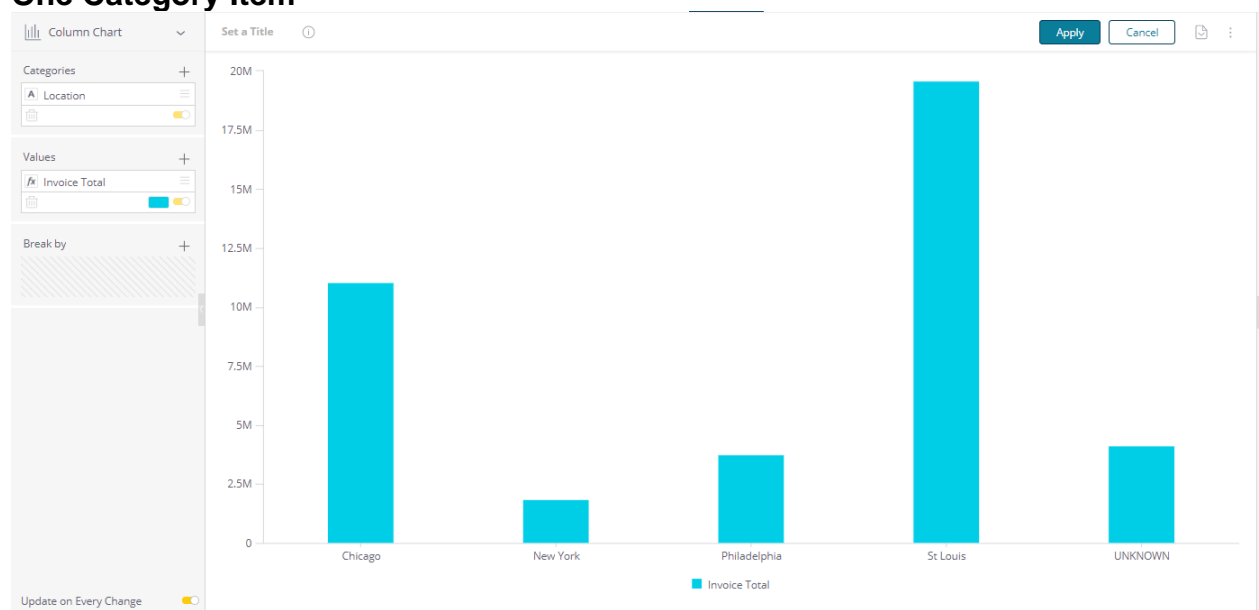

#### One Category Item

#### Two Category Items

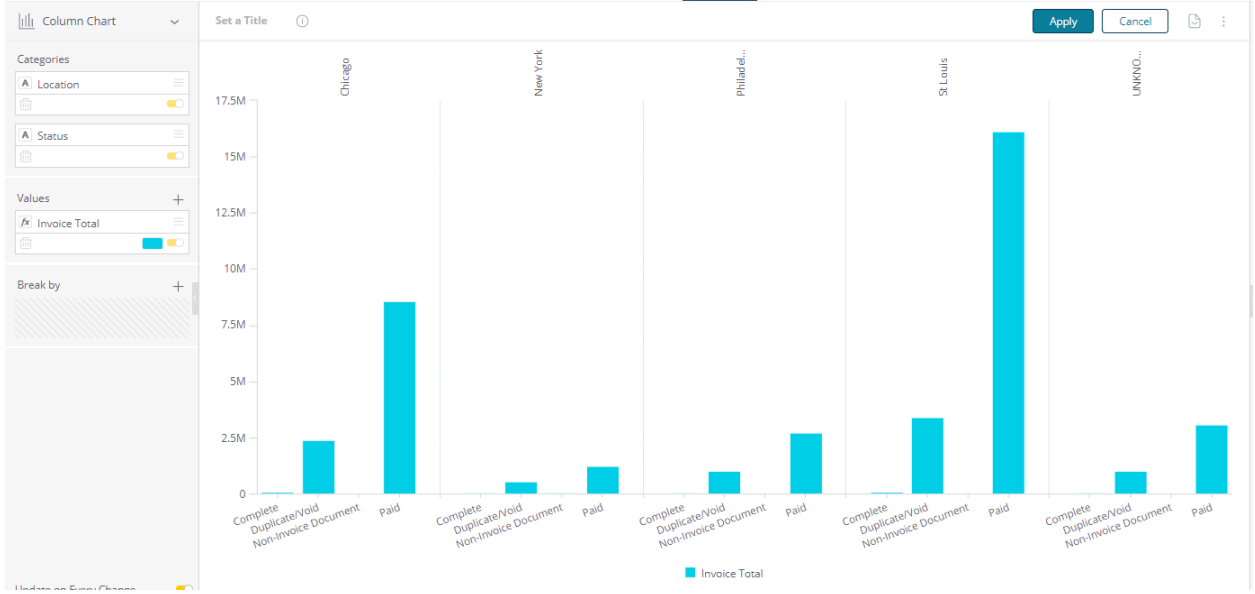

In the Values area, select the field whose value determines the height of the columns by clicking Add +. Typically, the Y-Axis of a Column Chart is used to represent numeric data.

You must add at least one field to **Values**. When more than one Value is added, then each item is represented in the chart by its own color and area.

3. Break by: Select a field by which to break (group) the data represented in this chart by clicking Add +.

Each group is represented by a different column and is automatically added to the chart's legend.

This is an optional field, and operates under the following conditions:

- At most one **Break by** field can be added.
- The **Break by** option is available only when a single field was added to **Values** (Y-Axis).
- Only a single field can be added to **Values**, if the **Break by** option, described below, was used.
- 4. Define filters for the widget, as described in Filtering Dashboards.

## Designing the Column Chart

Fine-tune the appearance of the COLUMN CHART Widget, using the following tools:

- **Column Type**: Select how columns are represented in the Widget:
  - **Classic**: Columns are displayed side by side.
  - Stacked: Columns are stacked on top of each other and do not overlap. The tooltips over the columns show the percentage distribution among the Values.

 Stacked 100: Columns are stacked on top of each other (but do not overlap) and the combined column is stretched to represent 100%. This option is most commonly used when the relative distribution of the values is more important than their aggregation.

#### Selecting the Column Type

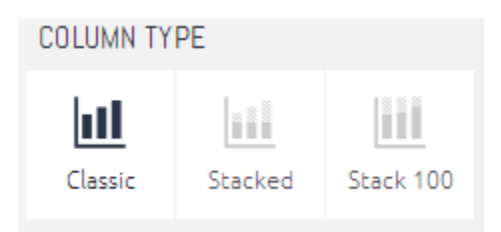

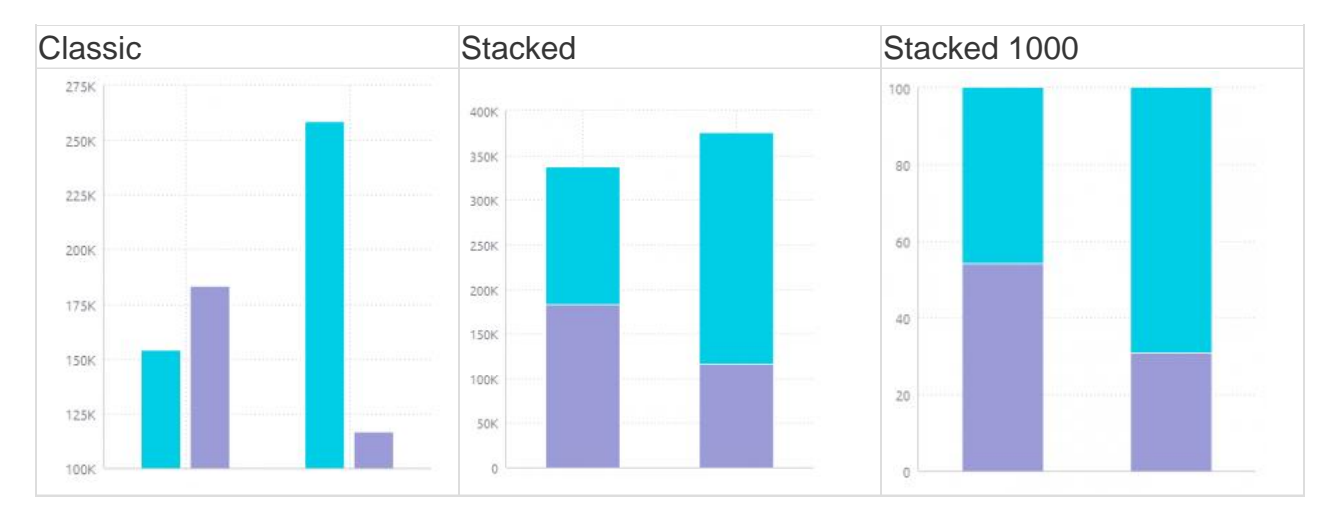

- Legend: Specify whether to show or hide the Legend and its position.
- Value Labels: Specify whether to show or hide labels showing values in the Column Chart. You can also select the angle of the labels.

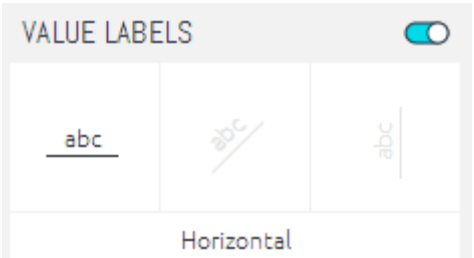

- **X-Axis**: Enable or disable the following options:
  - Grid Lines: Shows (Default) / hides.
  - Labels: Shows (Default) / hides.
  - **Title**: Select the checkbox to display the X-Axis title. To edit the title, type in a new title. Click outside the text box to apply the new value.
- **Y-Axis**: Enable or disable the following options:
  - Grid Lines: Shows (Default) / hides.
  - Logarithmic: Displays using orders of magnitude.

- Labels: Shows (Default) / hides.
- **Title**: Select the checkbox to display the y-axis title. To edit the title, type in a new title. Click outside the text box to apply the new value.
- Values on Axis: To change the default minimum, maximum or interval values on the axis, type in the new values, and click outside the text boxes to apply the new values. To restore any of the values to their default states, click on the reset button.
- Auto Zoom: When a widget contains more data than can comfortably be displayed in one view, Auto Zoom will resize the chart to include more data, and in some cases adds a zoom bar under the widget. The zoom bar enables you to scroll right and left and to zoom in/out of different parts of the width of the widget.
| Tutorial 1 – Indicator Widgets & Understanding Filters          |    |
|-----------------------------------------------------------------|----|
| Step 1. Create a new dashboard using the Sample P2P data source |    |
| Step 2. Add your first Indicator widget                         |    |
| Step 3. Add a Dashboard Filter                                  |    |
| Step 4. Add an Indicator Widget with Dashboard Filter disabled  |    |
| Step 5. Add an Indicator Widget with Widget filter              |    |
| Tutorial 2 – Bar Charts & Highlight Filter and Slicing Filter   | 46 |
| Step 1. Open the dashboard you created in the earlier tutorial. |    |
| Step 2. Add a column chart                                      |    |
| Step 3. Using the Highlight Filter                              |    |
| Step 4. Add a Column chart with a Slice Filter                  | 50 |
| Step 5. Using the Slice Filter                                  | 50 |
| Step 6. Disable Widget Driven Dashboard Filter                  | 52 |
| Tutorial 3 – Stacked Column Chart and Design Customization      | 53 |
| Step 1. Open the dashboard you created in earlier tutorials     | 53 |
| Step 2. Edit the Column chart to become a Stacked column chart  | 53 |
| Step 3. Using the Stacked Column Chart                          | 56 |
| Tutorial 4 – Pivot Tables                                       | 56 |
| Step 1. Open the dashboard you created in earlier tutorials     | 56 |
| Step 2. Add a Pivot Table                                       | 56 |
| Step 3. Pivot Table and Filters                                 | 57 |
| Tutorial 5 – Exploring Drill                                    | 58 |
| Step 1. Open the dashboard you created in earlier tutorials     |    |

| Step 2. Make sure all Dashboard filters are set to Include All or are disabled                    |
|---------------------------------------------------------------------------------------------------|
| Step 2. Drilling within a Column Chart59                                                          |
| Step 3. Drilling within a Pivot table61                                                           |
| Step 4. Drilling into Pivot tables with Multiple Rows                                             |
| Tutorial 6 – Calculations, Pivots and Advanced Widget Design                                      |
| Step 1. Create a new dashboard select the Sample P2P data source                                  |
| Step 2. Add a Pivot Table65                                                                       |
| Step 3. Add column to the pivot that will always have the count of documents in a specific status |
| Step 4. Add column to the pivot that will always have the count of all documents 69               |
| Step 5. Add column to calculate the percentage of documents Pending Approval71                    |
| Step 6. Add a Table to validate the data72                                                        |
| Step 7. Visualize the data75                                                                      |
| Tutorial 7 – Top 10                                                                               |
| Step 1. Open the Dashboard you created in Tutorial 6.                                             |
| Step 2. Create a Top 10 Vendor widget78                                                           |
| DataServ Analytics Field Reference Error! Bookmark not defined                                    |
| Fact Table Error! Bookmark not defined                                                            |
| Dimension Tables                                                                                  |

## Tutorial 1 – Indicator Widgets & Understanding Filters

This tutorial will guide you through the creation of a new dashboard with three simple indicator widgets. These widgets will be used to demonstrate the differences between Dashboard Filters and Widget Filters.

Step 1. Create a new dashboard using the Sample P2P data source.

1. Click on the Analytics Tab within DataServ

For help on accessing Analytics <Insert Link>

2. Create a new dashboard named "Tutorial" and select the Sample P2P data Source

For help on creating a new dashboard <insert link>

Outcome

You have created a dashboard with no widgets.

## Step 2. Add your first Indicator widget

This indicator will be a simple count of documents using DIN

- 1. Click the Select Data button
- 2. Type DIN or scroll through the list to find DIN. Do not click it.
- 3. Hover over DIN and it will be selected. Click the "More..." menu on the far right of the field.

|               |       |                           |      | ~          |    |
|---------------|-------|---------------------------|------|------------|----|
| ow Widget     | P2P S | tandard P2P / Add a Field |      | ^          |    |
| ew widget     | fx    | din                       | a    |            |    |
| + Select Data |       | Document                  |      |            |    |
|               |       | # DIN All Items           | More | # All Iter | ns |

- 4. Select Count Unique from the menu.
- 5. Select Add Title at the top left corner and change the title of the widget to "No Widget Filter"

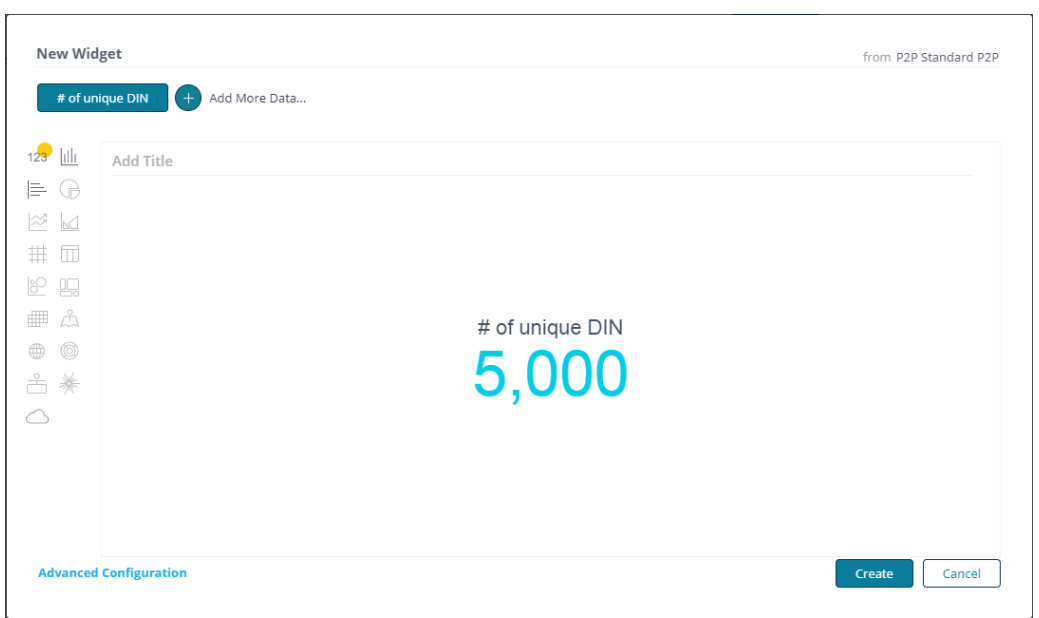

6. Click the Create button in the bottom right corner.

## Outcome

You have added your first indicator widget to the dashboard.

This widget is now showing you a count of all documents in the sample.

Suppose we want to filter this to see a count of documents in Pending Approval status.

## Step 3. Add a Dashboard Filter

Let's add a filter on status. And filter to only documents in Status = Pending Approval

1. On the Filter pane to the right of the dashboard click the Plus sign to add a filter.

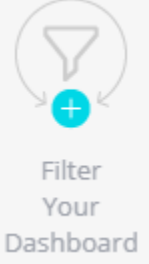

- 2. Type Status or scroll through the list to find it.
- 3. Click Status to select it.
- 4. Set the filter to Pending Approval
  - a. Uncheck the box at the top to uncheck all options.

b. Check the box for Pending Approval.

| List     | Start typing to search |  |
|----------|------------------------|--|
| Text     | Complete               |  |
| Ranking  | Duplicate/Void         |  |
| Starred  | New                    |  |
|          | D Paid                 |  |
|          | 🗹 🛛 Pending Approval   |  |
|          | Pending Data Transfer  |  |
|          | Pending Receipt        |  |
|          | Rejected               |  |
|          |                        |  |
| Advanced |                        |  |

Observe that Pending Approval appears in blue at the bottom to indicate that you are selecting that status.

5. Click the OK button to save and apply the filter.

You have now created an indicator widget that has been filtered by the Dashboard filter to limit the results to Status of Pending Approval.

- 6. Set this filter to be your default filter setting for this dashboard.
  - a. Click the menu button in the top right corner of the filter pane.
  - b. Choose Set as My Default Filters from the menu

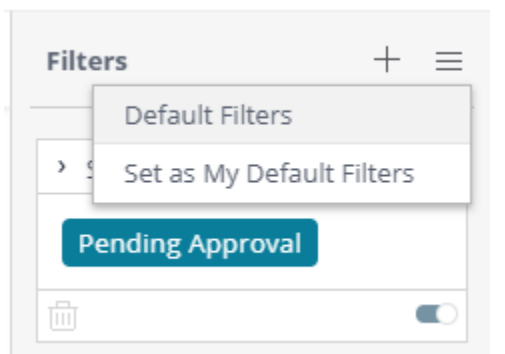

- 7. Change the filter to show all statuses except for Paid.
  - a. Click the Pencil icon in the Status filter to open the Edit Filter window

| › Status         | $\mathscr{D}\equiv$ |
|------------------|---------------------|
| Pending Approval |                     |
|                  |                     |

- b. Check the box at the top to check all options.
- c. Uncheck the box for Paid.

| pid         |
|-------------|
| oid         |
|             |
|             |
|             |
| proval      |
| ta Transfer |
| ceipt       |
|             |
|             |
|             |
|             |

Observe that Paid appears in red at the bottom to indicate that you are excluding that status.

8. Click OK to apply the filter.

Observe that the count in the indicator has changed.

- 9. Make other changes to the filter to see the count on the indicator change and observe how your selection is displayed in the filter.
- 10. Click the counterclockwise arrow icon in the top of the filter pane to restore your default filters

| Filters | C | + | ≡ |
|---------|---|---|---|
|         |   |   |   |

#### Outcome & Learnings

You have added a Dashboard Filter to the dashboard.

You have set the default dashboard filter and restored the dashboard to the default filters.

You observed how color indicates whether a filter item is inclusive or exclusive.

## Step 4. Add an Indicator Widget with Dashboard Filter disabled

In this step you will create a second Indicator Widget by duplicating the one you have already created and disable dashboard filters from affecting this widget.

- 1. In the top right corner of the Indicator widget titled "No Widget Filter" select the menu and choose Duplicate. This will create a second widget that is identical to the first.
- 2. Change the Dashboard filter and observe that it effects both widgets.
- 3. On the second Indicator widget click the Pencil icon to edit the widget.
- 4. Change the name of the Widget to "No Dashboard Filter"
- 5. On the right panel select Filters.
- 6. Disable all dashboard filters by clicking the Dashboard Filters slider.

| Filters       |      | Design |
|---------------|------|--------|
| Dashboard Fil | ters |        |

Observe the count on the widget has changed because the dashboard filter is no longer applied.

You can disable individual Dashboard filters like the Status filter, but the widget would be impacted by dashboard filters that were added later.

- 11. To save the changes to the Widget click the Apply button at the Top of the screen.
- 12. Make changes to the Dashboard filter. You will see the count change on the widget named "No Widget Filter", but the count does not change on the widget named "No Dashboard Filter".

## Outcome

You have added a second indicator widget to the dashboard.

This widget is not affected by the Dashboard filter.

## Step 5. Add an Indicator Widget with Widget filter

In this step you will create a third Indicator Widget by duplicating one you have already created and apply a widget filter to this widget.

- 1. In the top right corner of the Indicator widget titled "No Widget Filter" select the menu and choose Duplicate. This will create a second widget that is identical to the first.
- 2. Change the Dashboard filter and observe that it effects both widgets.
- 3. On the second Indicator widget click the Pencil icon to edit the widget.
- 4. Change the name of the Widget to "Widget Filter = Paid"
- 5. On the right side bar select Filters.
- 6. Click the Plus button next to Widget Filters to add a widget filter.

| Filters                            | Design |
|------------------------------------|--------|
| Dashboard Filters P2P Standard P2P |        |
| Status                             |        |
| Widget Filters                     | +      |

- 13. Type Status or scroll through the list to find it.
- 14. Click Status to select it.
- 15. Uncheck the box at the top to uncheck all options.
- 16. Check the box for Paid.

| Filter Status |                        | $\times$ |
|---------------|------------------------|----------|
| List          | Start typing to search |          |
| Text          | Complete               |          |
| Ranking       | Duplicate/Void         |          |
| Starred       | New                    |          |
|               | 🗹 Paid                 |          |
|               | Pending Approval       |          |
|               | Pending Data Transfer  |          |
|               | Pending Receipt        |          |
|               | Rejected               |          |
|               |                        |          |
| Advanced      |                        |          |
| ☆ Paid        |                        | ОК       |

17. Click the OK button to save and apply the filter.

You have now created a Widget filter that effects only this widget.

- 18. To save the changes to the Widget click the Apply button at the Top of the screen.
- 19. Make changes to the Dashboard filter. You will see the count change on the widget named "No Widget Filter", but the count does not change on either of the other Indicator widgets.

Outcome & Learnings

You have added a third indicator widget to the dashboard. This widget has a widget level filter

When the same field is filtered on both the Widget and the Dashboard, the filter settings on the Widget take precedence over the filter on the Dashboard.

## Tutorial 2 – Bar Charts & Highlight Filter and Slicing Filter

This tutorial will guide you through the creation of some bar charts and demonstrate slicing filters and highlight filters.

Step 1. Open the dashboard you created in the earlier tutorial.

Step 2. Add a column chart.

- 1. Click the + Widget button to add a widget to the dashboard
- 2. Click the Select Data button
- 3. Type DIN or scroll through the list to find DIN. Do not click it.
- 4. Hover over DIN and it will be selected. Click the "More..." menu on the far right of the field.

|            |       |                           |      | ~ |           |
|------------|-------|---------------------------|------|---|-----------|
| Nidgot     | P2P S | tandard P2P / Add a Field |      | _ |           |
| Muget      | fx    | din                       | Q    | 2 |           |
| elect Data |       | Document                  |      |   |           |
|            |       | # DIN All Items           | More | # | All Items |

- 5. Select Count Unique from the menu.
- 6. Click + to add more data
- 7. Type Indexed Date or scroll through the list to find Indexed Date. Do not click it.
- 8. Hover over Indexed Date and it will be selected. Click the "More..." menu on the far right of the field.
- Select Months from the menu.
   Observe the system automatically changed the visualization from an indicator widget to a Line Chart
- 10. On the left change the visualization type from Line Chart to Column Chart

| New Wid  | ique DIN | : Months in | Indexed Date Ad | d More Data |   | fro     | m P2P Standard P2 |
|----------|----------|-------------|-----------------|-------------|---|---------|-------------------|
| ∞ 📈      | Highli   | ght Filter  |                 |             |   |         |                   |
| # G      | 300      |             |                 |             |   |         |                   |
|          | 250      |             |                 |             |   |         |                   |
| ◎ ₩      | 200      |             |                 |             |   |         |                   |
| 123      |          |             |                 |             |   |         |                   |
|          | 150      |             |                 |             |   |         |                   |
| 5        | 100      |             |                 |             |   |         |                   |
|          | 50       |             |                 |             |   |         |                   |
|          | 0        |             | 11/2019         | 12/201      | 9 | 01/2020 |                   |
| Advanced | Configur | ation       |                 |             |   | Crea    | ate Cancel        |

- 11. Select Add Title at the top left corner and change the title of the widget to "Highlight Filter"
- 12. Click the Create button in the bottom right corner.

- 13. Adjust the Dashboard filter on Status to see how the new column chart is affected.
- 14. When you are done change the filter back to Pending Approval.

#### Outcome

You have added a column chart to your dashboard.

## Step 3. Using the Highlight Filter

In this step we will examine how highlight filters work and how they affect the other widgets on the dashboard.

1. Click one of the columns in the Column Chart titled "Highlight Filter".

Observe:

- That the other columns in the chart have faded. This highlights the selected column.
- That the counts in the "No Dashboard Filter" Indicator widget has not changed as it is not impacted by dashboard filters.
- That the counts in the other indicator widgets have been reduced. They are showing the number of documents for the selected month.
- That selecting the column has added a dashboard filter on Indexed date for the selected month.
- That in the tile bar for the column chart there is an option to Clear selection

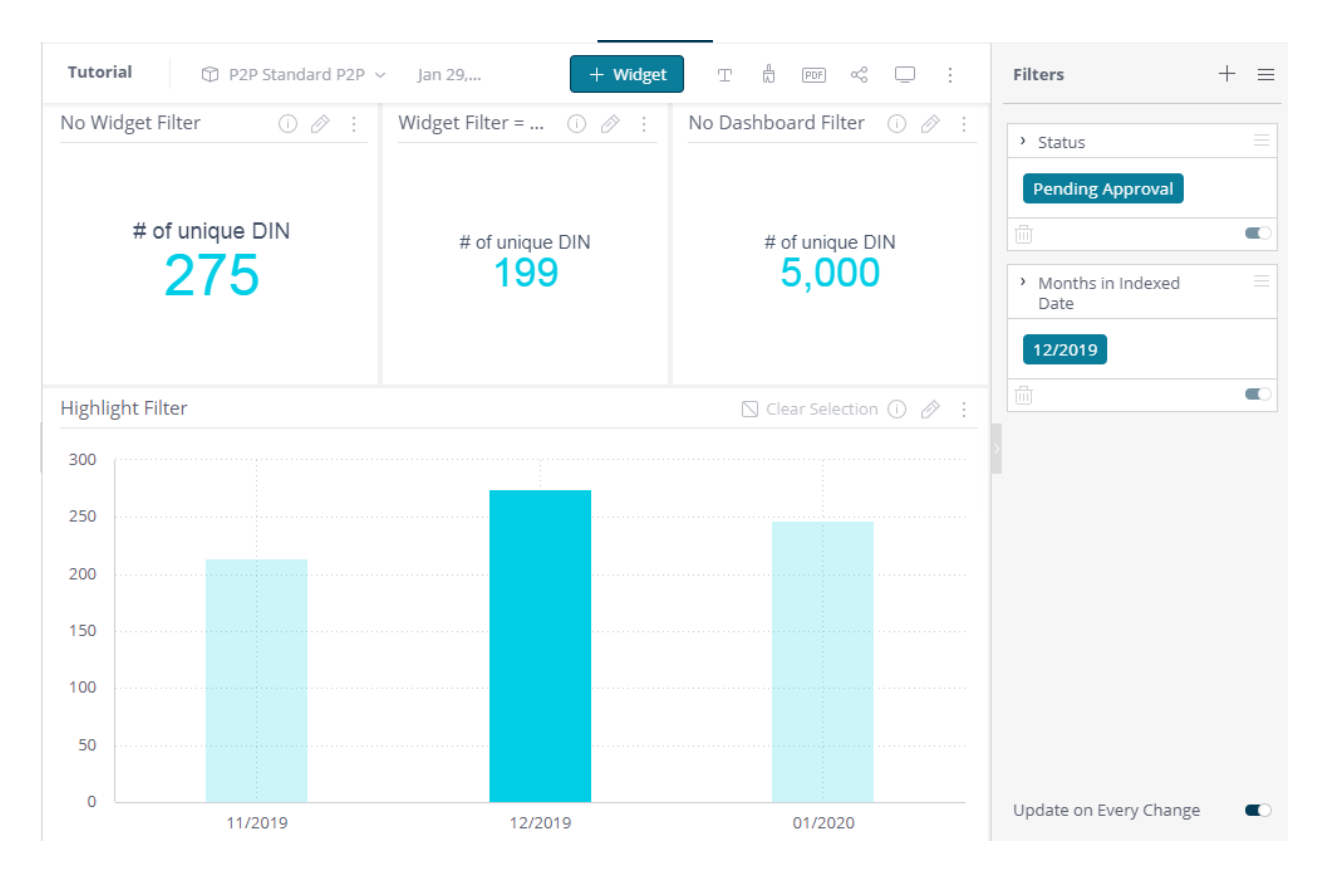

- 2. Click Clear Selection from the Widget Title bar Observe:
  - That the filter for Indexed Date remains on the list of Dashboard filters. And changed to "Include All"
  - That all of the widgets have updated to show all data.

You can select multiple columns by clicking and dragging or by using Ctrl + Click.

3. When you are done change the filter back to include all data or delete the Indexed Date filter.

Outcome & Learnings

You have configured the Column widget as a highlight filter.

With highlight filters the other data remains visible within the widget while the selected data is highlighted.

## Step 4. Add a Column chart with a Slice Filter

In this step we will duplicate the column chart and modify its behavior to be a slice filter.

- 1. In the top right corner of the Column widget titled "Highlight Filter" select the menu and choose Duplicate. This will create a second widget that is identical to the first.
- 2. Change the Dashboard filter and observe that it effects both widgets.
- 3. On the second Indicator widget click the Pencil icon to edit the widget.
- 4. Change the name of the Widget to "Slice Filter"
- 5. On the right side bar select Filters.
- 6. Change the radio button to Slice/Filter

| Filters                                             | Design |
|-----------------------------------------------------|--------|
| Dashboard Filters<br>P2P Standard P2P               |        |
| Status                                              |        |
| <ul> <li>Slice/Filter</li> <li>Highlight</li> </ul> |        |

7. To save the changes to the Widget click the Apply button at the Top of the screen.

#### Outcome

You have added a second Column widget to your dashboard and configured it to behave as a Slice/Filter.

## Step 5. Using the Slice Filter

In this step we will examine how slice filters work and how they affect the other widgets on the dashboard.

1. Click one of the columns in the Column Chart titled "Slice Filter".

Observe:

- That the other columns in the chart have disappeared focusing attention on only the selected column.
- That changes to this widget are also affecting the "Highlight Filter" Column Chart and vice versa. They are filtering on the same data.
- That the counts in the "No Dashboard Filter" Indicator widget has not changed as it is not impacted by dashboard filters.
- That the counts in the other indicator widgets have been reduced. They are showing the number of documents for the selected month.
- That selecting the column has added a dashboard filter on Indexed date for the selected month.
- That in the tile bar for the column chart there is an option to Clear selection

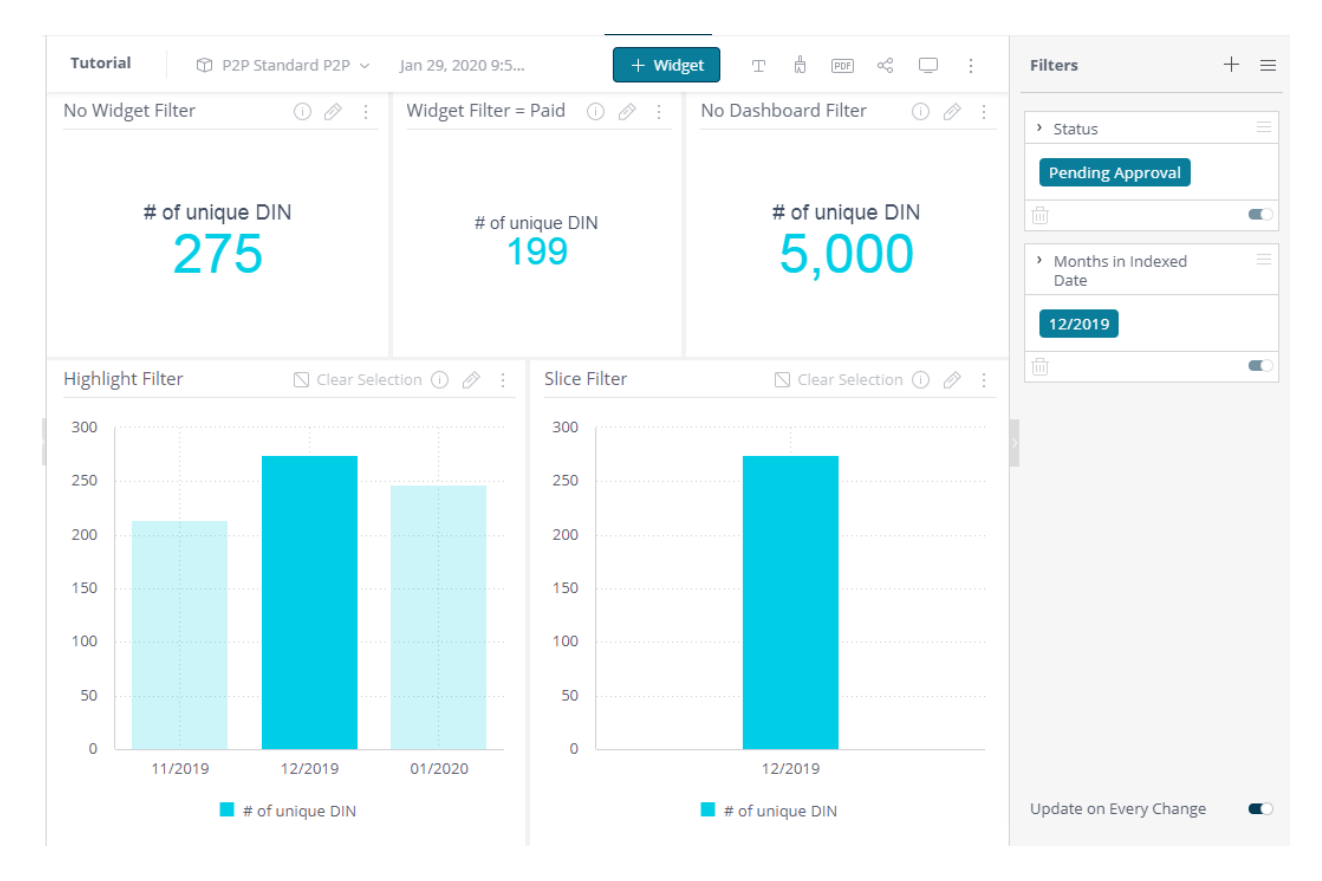

- 2. Click Clear Selection from the Widget Title bar. Observe:
  - That the filter for Indexed Date remains on the list of Dashboard filters and has changed to "Include All"
  - That all of the widgets have updated to show all data.

You can select multiple columns by clicking and dragging or by using Ctrl + Click.

3. When you are done change the filter back to include all data or delete the Indexed Date filter.

**Outcome & Learnings** 

Slice/Filters behave like dashboard filters and affect other widgets the same as dashboard filters.

## Step 6. Disable Widget Driven Dashboard Filter

In the prior steps we saw how selecting a column in the chart applied a filter to the dashboard that affected other widgets. In this step we will disable that connection.

1. Select the menu for the Slice Filter Column chart widget.

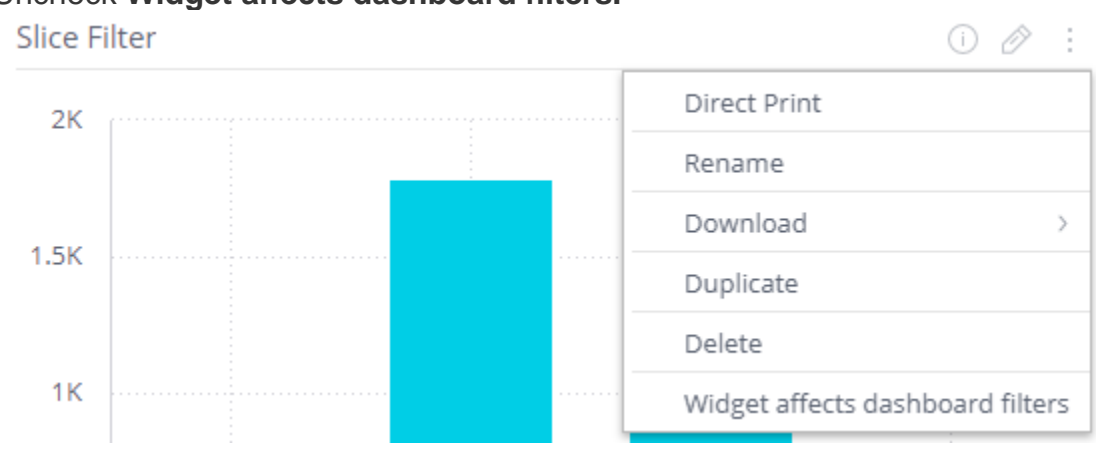

2. Uncheck Widget affects dashboard filters.

3. Click one of the columns in the Column Chart titled "Slice Filter".

Observe that clicking on a column no longer has the option to select the column and filter the data.

4. Return to the Widget menu and select Widget affects dashboard filters.

Outcome & Learnings

You can define whether a Slice/Filter affects dashboard filters and affects other widgets.

# Tutorial 3 – Stacked Column Chart and Design Customization

This tutorial will guide you through the creation of a stacked column chart and some common design customizations.

## Step 1. Open the dashboard you created in earlier tutorials

## Step 2. Edit the Column chart to become a Stacked column chart

In this step we will edit the column chart to create a stacked column chart

- 1. Modify all of the dashboard filters to Include All data.
- 2. Edit the Column Chart titled "Highlight Filter" by clicking click the **Pencil (Edit)** button that appears in the top-right corner of the widget.
- 3. In the Data Panel on the left side of the screen click Add + by Break By

| Ulli Column Chart           | ~     | Highlight Filter (j            |   |
|-----------------------------|-------|--------------------------------|---|
| Categories                  | +     | 275                            |   |
| M Months in Indexed<br>Date |       | 252                            |   |
|                             |       | P2P Standard P2P / Add a Field | × |
| Values                      | +     | Location                       | Q |
| # of unique DIN             |       | Location                       |   |
|                             |       | A Location                     |   |
| Break by                    | Add + |                                |   |
|                             |       |                                |   |
|                             |       |                                |   |

- 4. Enter or select Location from the list.
- You will now see separate columns for each location for each month displayed.
- 5. In the right panel select Design to show the Design panel.
- 6. Select Stacked for the Column Type.
- 7. Uncheck Grid Lines for the X-Axis
- 8. Uncheck Grid Lines for the Y-Axis You now have a stacked column chart that looks something like this

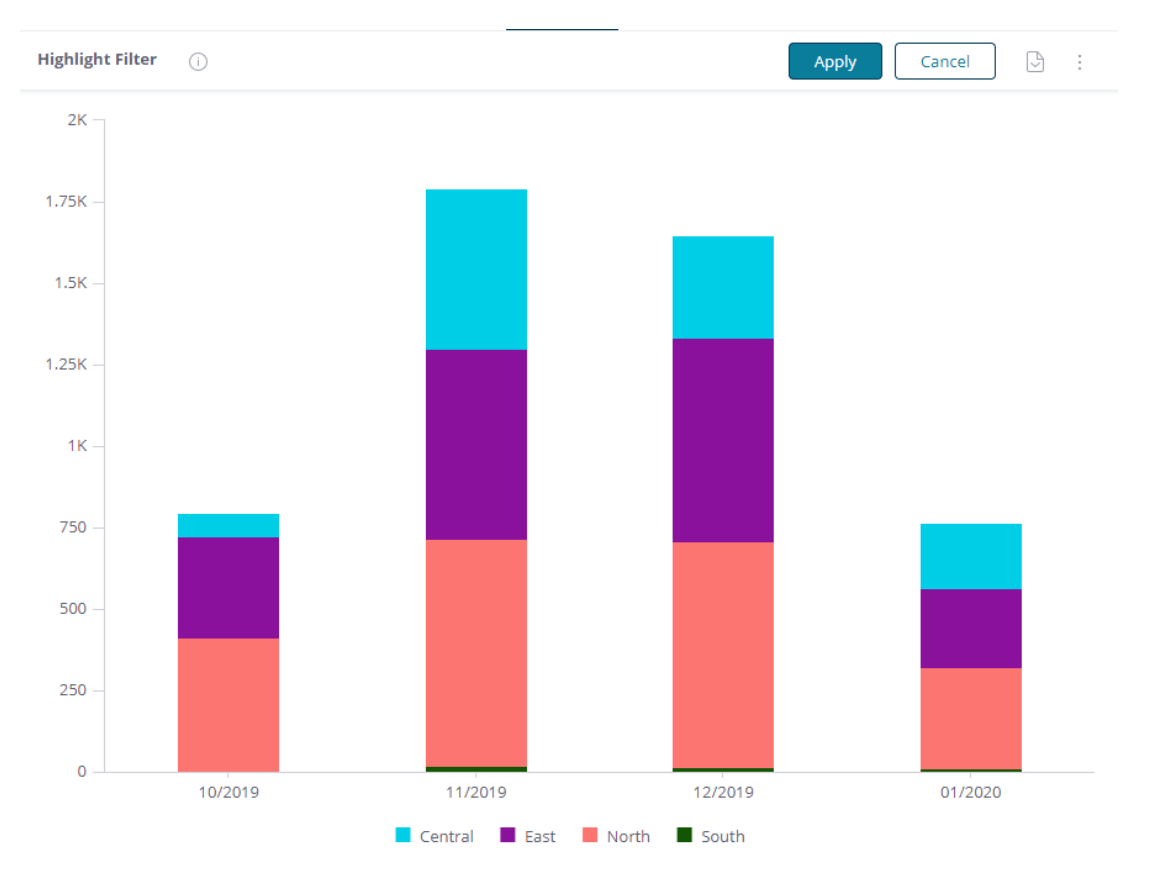

- 9. Change how numbers are displayed.
  - a. In the Data Panel on the left hover over the Value "# of unique DIN".
  - b. Click **123** to open the Format Number dialog
  - c. Uncheck the Abbreviations
  - d. Click OK

| IIII Column Chart                                                                    | → Highlight Fi                                            | lter (i)                                 |
|--------------------------------------------------------------------------------------|-----------------------------------------------------------|------------------------------------------|
| Categories<br>M Months in Indexed<br>Date                                            | + 2K -                                                    |                                          |
| Values          #       # of unique DIN         123       2         Break by       A | +<br># of unique DIN > F<br>Number<br>Currency<br>Percent | ormat Number ×                           |
| Central<br>East<br>North<br>South                                                    | С<br>(<br>(<br>(<br>(<br>(<br>(<br>(<br>(<br>(            | Automatic .0   Automatic .00   Omega .00 |
|                                                                                      | ी reset                                                   | 1,234,567,890 OK                         |

10. To save the changes to the Widget click the Apply button at the Top of the screen.

## Outcome

You have now modified one of your column charts to a stacked column chart and customized the design of the widget.

## Step 3. Using the Stacked Column Chart

In this step we will examine how the stacked column chart works and how it affects the other widgets on the dashboard.

1. Click one of the columns in the Column Chart titled "Highlight Filter".

Observe that it behaves and interacts with the other widgets the same as it did before.

2. Click on one of the locations in the legend. This hides that portion of the data from the graph and the scale on the Y-Axis automatically adjusts. This makes it easier to view the contribution of smaller groups.

Observe that hiding one or more data series from the legend does not act as filter to other widgets. Selecting one or more columns on the X-Axis does filter other widgets, but selecting a data series from the legend does not.

Outcome & Learnings

The columns on the X-Axis can be used to Highlight or Slice the data.

Hiding a data series only affects the individual widget and not the rest of the dashboard.

## Tutorial 4 – Pivot Tables

This tutorial will guide you through the creation of a pivot table.

Step 1. Open the dashboard you created in earlier tutorials

## Step 2. Add a Pivot Table.

- 1. Click the + Widget button to add a widget to the dashboard
- 2. Click the Select Data button

- 3. Type Location or scroll through the list to find Location and select it
- 4. Click + to add more data
- 5. Type Invoice Total or scroll through the list to find it. Note that as you hover over it the default action is Sum. Select it to add the Sum of Invoice Total.
- 6. Confirm that Pivot Table is automatically proposed for your visualization. If not select Pivot.

| New Wid  | get              |                       | from P2P Standar | rd P2 |
|----------|------------------|-----------------------|------------------|-------|
| Locatio  | n 🗄 🛛 Total I    | Invoice Total : + Ado | d More Data      |       |
| 🌶 You mi | ght be intereste | d in Indexed Date     | DIN              |       |
| # G      | Add Title        |                       |                  |       |
| <u>⊫</u> | Location         | Total Invoice Total   |                  |       |
| 2        | Central          | 1,421,900.08          |                  |       |
| ШÅ       | East             | 7,177,501.63          |                  |       |
|          | North            | 5,129,975.61          |                  |       |
| •        | South            | 167,696.29            |                  |       |
| * ∽      |                  |                       |                  |       |
| 123      |                  |                       |                  |       |
|          |                  |                       |                  |       |
| 0        |                  |                       |                  |       |
|          |                  |                       |                  |       |
|          |                  |                       |                  |       |
|          |                  |                       |                  |       |
|          |                  |                       |                  |       |
|          |                  |                       |                  |       |
|          |                  |                       |                  |       |
| Advanced | Configuration    | l.                    | Create Can       | ncel  |

- 7. Select Add Title at the top left corner and change the title of the widget to "Pivot"
- 8. Click Create to create your widget

Outcome & Learnings

You have added a Pivot Widget to your dashboard.

## Step 3. Pivot Table and Filters

- 1. Adjust the Dashboard filter on Status to see how the new Pivot table is affected.
- 2. Select columns in your Column charts to see how the new Pivot table is affected.
- 3. Select the menu for the Pivot widget.
- 4. Check Widget affects dashboard filters.

| ()                        |         | -   |
|---------------------------|---------|-----|
| Rename                    |         |     |
| Download                  |         | >   |
| Duplicate                 |         |     |
| Delete                    |         |     |
| ✓ Widget affects dashboar | d filte | ers |

- 5. In the Pivot table right click on the Location = Central.
- 6. Choose Select from the popup menu.

Observe:

- That the other rows in the pivot table have disappeared leaving just the data for the selected location, Central.
- That selecting data in the Pivot has added a dashboard filter on the field Location = Central
- That stacked column chart "Highlight Filter" is only showing the data series for Central.
- That the counts in the "No Dashboard Filter" Indicator widget has not changed as it is not impacted by dashboard filters.
- That the counts in the other indicator widgets have been reduced. They are showing the number of documents for the selected Location.
- That in the tile bar for the Pivot there is an option to Clear selection
- 7. When you are done change all filters back to Include All.

## Outcome & Learnings

Dashboard filters affect all widgets unless they are disabled or widget level filters take precedence.

You can define whether the Pivot widget affects dashboard filters and affects other widgets.

## Tutorial 5 – Exploring Drill

In earlier tutorials we explored how filters work. In this tutorial we will use the dashboard created in those tutorials to explore Drilling.

In DataServ Analytics the user can drill down from any field to any field, unless you disable the feature when creating the dashboard. Drilling is available from most widget types. You cannot drill from an indicator widget.

## Step 1. Open the dashboard you created in earlier tutorials

## Step 2. Make sure all Dashboard filters are set to Include All or are disabled.

Step 2. Drilling within a Column Chart.

1. Right-click on one of the columns in the column chart titled "Slice Filter".

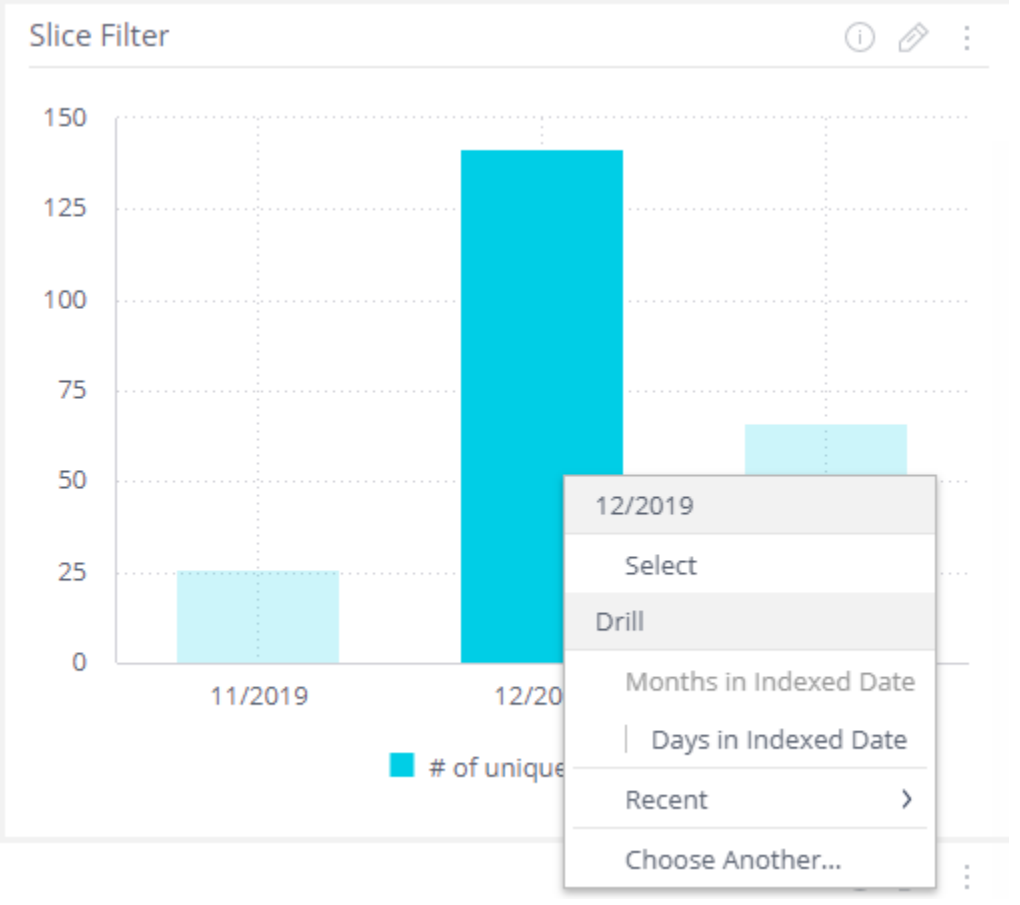

Reminder the Select option will filter the widget based upon the selection.

Since the column represents a month of data you are automatically presented with the option to drill down into the days. There are two parallel calendar hierarchies

- (1) Year > Quarters > Months > Days
- (2) Year > Weeks > Days

The Recent option shows fields that you have recently drilled into.

Choose Another... opens the Data Browser for you to select the field into which to drill down.

- 2. Select Choose Another...
- 3. Select Status from the Data Browser.

The selected month is now displayed in the same column chart, but the columns have changed to show the various status values.

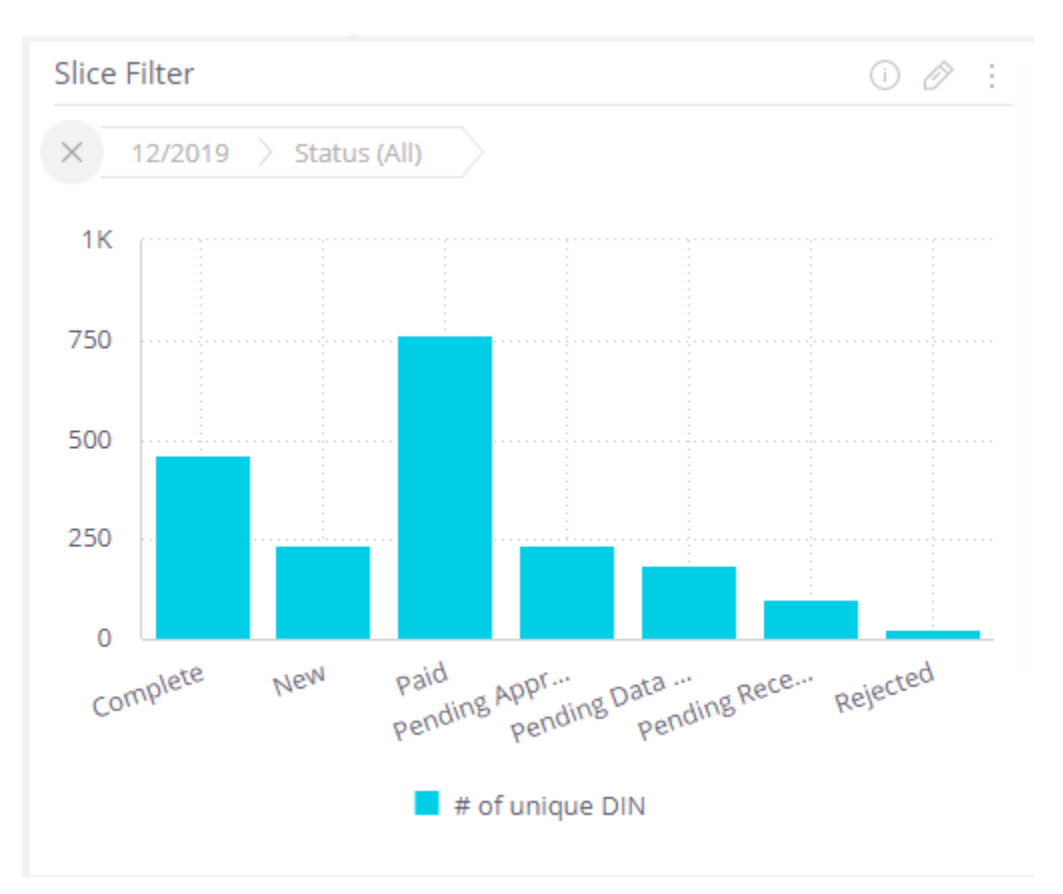

Drilling into a field like Invoice Total or Invoice Number is unlikely to provide a valuable analysis unless you are filtered to a very small set of data.

You can continue drilling further into the data.

- 4. From the "Paid" column drill into Work Group.
  - a. Right-click on the "Paid" column.
  - b. Select Drill into...
  - c. Use the Data Browser to select Work Group
- 5. Select "Processor 2" in the chart.
  - Observe:
  - This will filter the dashboard based on the selected value of the lowest drill level. In this case it is filtering the dashboard by the selected Work Group, "Processor 2". This can be seen in the Filter Panel.

- It is not filtering the dashboard based on the drill path that has been taken. The dashboard is not filtered to a specific month. The dashboard is not filtered to the "Paid" status
- 6. To drill up to a higher level, click on a breadcrumb. To drill all the way up, click on the X icon.

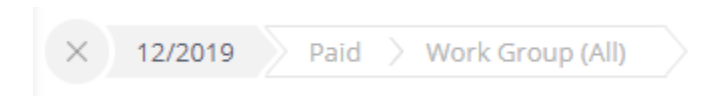

Observe: That drilling back up does not remove the filter that was applied to the dashboard.

7. Reset all Dashboard filters to Include All.

## Step 3. Drilling within a Pivot table

Pivot tables have Rows and Values. The Row information is categorizing how the Value are aggregated. You can drill into any row value in a Pivot table. You cannot drill into the Values

1. Right-click on one of the Rows in the Pivot table titled "Pivot".

Pivot

| Location   | Total Invoice Total |  |
|------------|---------------------|--|
| Central    | 1,421,900.08        |  |
| East       | 7,177,501.63        |  |
| No East    | 75.61               |  |
| So Drill I | nto 96.29           |  |

- 2. Select Drill Into...
- 3. Select Status from the Data Browser.

The selected Location is now displayed in the same Pivot tablet, but the rows have changed to show the various status values.

| Pivot                 |                     |  |  |  |  |
|-----------------------|---------------------|--|--|--|--|
| × East > Status (All) |                     |  |  |  |  |
| Status                | Total Invoice Total |  |  |  |  |
| Complete              | 2,953,781.06        |  |  |  |  |
| Duplicate/Void        | 260,662.58          |  |  |  |  |
| New                   | 401,379.75          |  |  |  |  |
| Paid                  | 1,721,545.69        |  |  |  |  |
| Pending Approval      | 1,452,089.7         |  |  |  |  |
| Pending Data Transfer | 104,160.79          |  |  |  |  |
| Pending Receipt       | 250,345.96          |  |  |  |  |
| Rejected              | 33,536.1            |  |  |  |  |

You can continue drilling further into the data.

4. To drill up to a higher level, click on a breadcrumb. To drill all the way up, click on the X icon.

| $\times$ | East |  | Status | (All) |  |
|----------|------|--|--------|-------|--|
|----------|------|--|--------|-------|--|

## Step 4. Drilling into Pivot tables with Multiple Rows

If the pivot table has multiple Rows it is possible to drill into any of the Rows. For example the following Pivot table has two Rows: Location and Status and two Values: Total Invoice Total and # of Unique DIN.

| Status                | Total Invoice Total                                                                                                    | # of unique DIN                                                                                                    |
|-----------------------|----------------------------------------------------------------------------------------------------|----------------------------------------------------------------------------------------------------|
| Complete              | 365,113.62                                                                                                    | 93                                                                                                    |
| Duplicate/Void        | 59,052.5                                                                                                    | 9                                                                                                    |
| New                   | 160,369.22                                                                                                    | 209                                                                                                    |
| Paid                  | 405,129.07                                                                                                    | 351                                                                                                    |
| Pending Approval      | 326,229.45                                                                                                    | 131                                                                                                    |
| Pending Data Transfer | 10,869.68                                                                                                    | 240                                                                                                    |
| Pending Receipt       | 85,106.17                                                                                                    | 38                                                                                                    |
| Rejected              | 10,030.37                                                                                                    | 9                                                                                                    |
| Complete              | 2,953,781.06                                                                                                    | 425                                                                                                    |
| Duplicate/Void        | 260,662.58                                                                                                    | 83                                                                                                    |
|                       | Status<br>Complete<br>Duplicate/Void<br>New<br>Paid<br>Pending Approval<br>Pending Data Transfer<br>Pending Receipt<br>Rejected<br>Complete | StatusTotal Invoice TotalComplete365,113.62Duplicate/Void59,052.5New160,369.22Paid405,129.07Pending Approval326,229.45Pending Data Transfer10,869.68Pending Receipt85,106.17Rejected10,030.37Complete2,953,781.06Duplicate/Void260,662.58 |

- 1. Duplicate your existing Pivot and add the Row and Value needed to and reproduce the example above.
- 2. Right-click on a cell where Status = New and drill into Capture Type.

| Pivot                      |              |                     |                 |  |
|----------------------------|--------------|---------------------|-----------------|--|
| × New > Capture Type (All) |              |                     |                 |  |
| Location                   | Capture Type | Total Invoice Total | # of unique DIN |  |
| Central                    | EDI          | 4,116.12            | 151             |  |
|                            | Email        | 132,697.73          | 50              |  |
|                            | Scan         | 23,555.37           | 8               |  |
| East                       | EDI          | 291,501.53          | 31              |  |
|                            | Email        | 103,751.1           | 178             |  |
|                            | Scan         | 6,127.12            | 15              |  |

Observe:

Within this Pivot widget the data is filtered to only show the data where Status
 = New.

- The dashboard is not filtered to Status = New so other widgets are not affected by this drill.
- The Status column has been replaced with the Capture Type information.

You can continue to drill within that same path. You can drill into the Capture Type. You cannot drill into Location or other Values.

- 3. Drill all the way up by clicking the X icon.
- 4. Right-click on a cell where Location = Central and drill into Work Group.

| Pivot       |                       |                     |                 |
|-------------|-----------------------|---------------------|-----------------|
| × Central   | Work Group (All)      |                     |                 |
| Work Group  | Status                | Total Invoice Total | # of unique DIN |
| Processor 1 | Complete              | 128,555.5           | 57              |
|             | Duplicate/Void        | 59,155.58           | 5               |
|             | New                   | 146,230.43          | 41              |
|             | Paid                  | 109,200.55          | 63              |
|             | Pending Approval      | 243,832.45          | 29              |
|             | Pending Data Transfer | 4,855.8             | 21              |
|             | Pending Receipt       | 32,375.4            | 21              |
|             | Rejected              | 9,272.26            | 6               |
| Processor 2 | Complete              | 209,151.52          | 18              |
|             | Duplicate/Void        | 51.23               | 1               |
|             | New                   | 5,547.16            | 8               |
|             |                       |                     |                 |

Observe:

- Within this Pivot widget the data is filtered to only show the data where Location = Central.
- The dashboard is not filtered to Location = Central so other widgets are not affected by this drill.
- The Location column has been replaced with the Work Group information.

You can continue to drill within that same path. You can drill into the Work Group. You cannot drill into Status or other Values.

Outcome & Learnings

You should now be comfortable using the Drill capability and understand how it interacts with Filters and other widgets.

## Tutorial 6 – Calculations, Pivots and Advanced Widget Design

This tutorial assumes you are familiar with the material covered in the earlier tutorials. This tutorial will guide you through the use of some common calculations in pivot tables to demonstrate the creation and validation of an advanced visualization.

We will calculate the percent of documents that are Pending Approval by Location.

## Step 1. Create a new dashboard select the Sample P2P data source.

## Step 2. Add a Pivot Table.

- 1. Select Location
- 2. Click the Advanced Configuration link in the bottom left corner
- 3. Select Pivot
- 4. In Values add Count of unique DIN
- 5. Take note of the counts returned
- 6. Add a Filter to the Widget on Status.
- Change the Status Filter to include only Status = "Pending Approval". Observe that the counts returned have changed. Your widget design should look like this:

| ∰ Pivot         | ~ | Set a Title | (i)             | Apply | Cancel | 9 : | Filters           | Design |
|-----------------|---|-------------|-----------------|-------|--------|-----|-------------------|--------|
| Rows            | + | Location    | # of unique DIN |       |        |     | Dashboard Filters |        |
| A Location      |   | Central     | 131             |       |        |     | Slice/Filter      |        |
|                 |   | East        | 274             |       |        |     |                   |        |
|                 |   | North       | 330             |       |        |     | Hignlight         |        |
| Values          | + | South       | 1               |       |        |     | Widget Filters    | +      |
| # of unique DIN |   |             |                 |       |        |     | > Status          |        |
|                 |   |             |                 |       |        |     | Pending Approval  |        |
| Columns         | + |             |                 |       |        |     |                   |        |
|                 |   |             |                 |       |        |     |                   |        |

Without the filter you had the total document count by Location and with the filter you have the document count where the status = Pending Approval. Now we will build out the calculation within the pivot.

- 8. Set the widget title to "Pivot Widget"
- 9. Click the Apply button to save this Widget

### Outcome

Simple Pivot has been added to your dashboard.

## Step 3. Add column to the pivot that will always have the count of documents in a specific status.

- 1. Edit the Pivot Widget created in the prior step.
- 2. Click the + to add a Value
- 3. Click the Function button
- 4. In the formula bar enter an opening parenthesis (
- 5. In the Data Browser tab below search for DIN. Hover over it to get the more menu. Choose Count Unique

| mple P2P 〉 Create New Formula | $\Delta \mid \mathbf{z}^{n} \mid \mathbf{X}$ |
|-------------------------------|----------------------------------------------|
|                               |                                              |
|                               |                                              |
|                               |                                              |
| Data Browser Functions        |                                              |
| din                           | Q                                            |
| Document                      |                                              |
| # DIN All Items               | More # All Items                             |
|                               | #  Count Unique                              |
|                               |                                              |

- 6. In the formula bar enter a single comma , Note: we recommend adding spaces before and after punctuation values and punctuation to make it easier to read.
- 7. In the Data Browser tab below search for Status. Hover over it to get the more menu. Choose Filter.

| nple P2P 👌 Create New Formula | \$\$\vee\$\$ \vee\$\$ \$\vee\$\$ \$\vee\$ \$\vee\$ \$\vee\$ \$\\vee\$ \$\vee\$ \$\vee\$ |
|-------------------------------|----------------------------------------------------------------------------------------------------|
| ŧ of unique DIN] , )          |                                                                                                    |
|                               |                                                                                                    |
| Data Browser Functions        |                                                                                                    |
| status                        | Q                                                                                                    |
| Status                        |                                                                                                    |
| A Status All Items            | More A All Items                                                                                                    |
|                               | #  Count Unique                                                                                                    |
|                               | Filter                                                                                                    |

8. Set the filter to include "Pending Approval"

| Sample P2P > Create New Formula                                              |                                                                |
|------------------------------------------------------------------------------|----------------------------------------------------------------|
| Data Browser Functions                                                       | Filter Status                                                  |
| status                                                                       | List  Start typing to search                                   |
| Status                                                                       | Ranking     Duplicate/Void                                     |
|                                                                              | Paid                                                           |
|                                                                              | Pending Approval     Pending Data Transfer     Pending Receipt |
|                                                                              | Rejected                                                       |
|                                                                              | Advanced                                                       |
| Function Syntax Error:<br>Unexpected token ')' in Measured Value definition. | C 🔀 Pending Approval OK                                        |

- 9. Click the OK button to add the filter.
- 10. The formula you entered should automatically have a right parenthesis at the end ). If it does not then add it.
- 11. Click the OK button to finish adding the Value
- 12. Rename this Value to "Count Pending Approval" by selecting the menu for this field and choosing Rename.

| [x] ([# of unique DIN] ,<br>[Status]) | ≡ | Rename            |   |
|---------------------------------------|---|-------------------|---|
| 曲                                     |   | Duplicate         | - |
|                                       | _ | Quick Functions > |   |
| Columns                               | + | Subtotal By       | _ |

- 13. Observe that the counts in the two columns are currently the same.
- 14. Modify the Status Filter on the widget to include all statuses and observe that the counts in the first column change, but the counts in the column named "Count Pending Approval" remain unchanged.
- 15. Click the Apply button to save these changes.

Outcome & Learnings

You have added a filter to a column in the Pivot so you count a specific filtered set of data.

## Step 4. Add column to the pivot that will always have the count of all documents.

- 1. Edit the Pivot Widget created in the prior step.
- 2. Duplicate the Value for the "Count Pending Approval" by selecting the menu for that Value and choosing Duplicate.

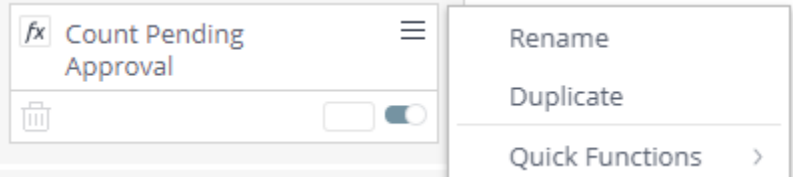

3. Rename this Value to "Count All Documents" by selecting the menu for this field and choosing Rename.

| Approval (1)                                  | ≡ | Rename          |               |
|-----------------------------------------------|---|-----------------|---------------|
| <u></u> 一 一 一 一 一 一 一 一 一 一 一 一 一 一 一 一 一 一 一 |   | Duplicate       |               |
|                                               |   | Quick Functions | $\rightarrow$ |

- 4. Edit the formula for this Value by selecting the Pencil icon for this Value
- 5. In the formula bar right click on Status and choose Delete from the menu.

| Sample P2P 👌 Edit Formula |             | $\stackrel{\scriptscriptstyle \wedge}{\bowtie} \mid {}_{\varkappa}^{\scriptscriptstyle A} \mid \times$ |
|---------------------------|-------------|----------------------------------------------------------------------------------------------------|
| ([# of unique DIN] , [Sta | tus] Rename |                                                                                                    |
|                           | Delete      |                                                                                                    |
|                           | Edit Filter |                                                                                                    |
| Data Browser              | Functions   |                                                                                                    |

- 6. Click the Functions tab.
- 7. Search for the function "All" and select it. This is a special function that ignores other filters on the selected field. In this case we will select the Status field.

| nple P2P $ ightarrow$ Edit | Formula   |   | ∑   <sub>2</sub> 7   2 |
|----------------------------|-----------|---|------------------------|
| f of unique DIN] , )       |           |   |                        |
|                            |           |   |                        |
| Data Browser               | Functions |   |                        |
|                            |           |   |                        |
| all                        |           | Q | 🗘 Jump To              |
| Statistical                |           |   |                        |
| Count All                  |           |   |                        |
| Other                      |           |   |                        |
| All                        |           |   |                        |

- 8. Return to the Data Browser tab.
- 9. In the Data Browser tab search for Status and select it.

| ample P2P 〉 Edit Formula |                               | $\Delta = \mathbf{z}^{\mathbf{z}}$ |
|--------------------------|-------------------------------|------------------------------------|
| ([# of unique DIN] , A   | LL <mark>([Status1])</mark> ) |                                    |
|                          |                               |                                    |
| Data Browser             | Functions                     |                                    |
| status                   |                               | Q                                  |
| Status                   |                               |                                    |
| A Status                 |                               |                                    |

- 10. Click the OK button to finish editing the Value
- 11. Observe that the counts in your first column and this new column are currently the same.
- 12. Modify the Status Filter on the widget to exclude Status = Complete and observe that the counts in the first column change, but the counts in the column named

"Count All Documents" remain unchanged, and the counts in the column named "Count Pending Approval" remain unchanged.

| Location | # of unique DIN | Count Pending Approval | Count All Documents |
|----------|-----------------|------------------------|---------------------|
| Central  | 987             | 131                    | 1,080               |
| East     | 1,337           | 274                    | 1,762               |
| North    | 1,630           | 330                    | 2,112               |
| South    | 40              | 1                      | 46                  |

13. Click the Apply button to save these changes.

Outcome & Learnings

You have overridden the filters using the All function so you can count all documents.

## Step 5. Add column to calculate the percentage of documents Pending Approval.

- 1. Edit the Pivot Widget created in the prior step.
- 2. Duplicate the Value for the "Count All Documents".
- 3. Rename this Value to "% Pending Approval"
- 4. Edit the formula for the value "Count Pending Approval".
- 5. Highlight all of the contents of the formula to select it.
- 6. Press Ctrl+C to copy this formula
- 7. Exit the formula editor.
- 8. Edit the formula for the Value"% Pending Approval"
- 9. Make sure your cursor is at the beginning of the formula
- 10. Press Ctrl+V to paste the formula copied above
- 11. Enter a forward slash / for division

| Sample P2P 👌 Edit Formula                                            | $\overleftarrow{\omega} \mid \underline{\nu}^{\pi} \mid \times$ |
|----------------------------------------------------------------------|-----------------------------------------------------------------|
| ([# of unique DIN] , [Status]) / ([# of unique DIN] , ALL([Status])) |                                                                 |
|                                                                      |                                                                 |

- 12. Click the OK button to save the changes to the formula
- 13. Format the "% Pending Approval" as a percentage by clicking the Format Number link on that Value.
  - a. Choose Percent from the left navigation.
  - b. Click OK to save the format change.

| <u>.</u>                                                    | % Pending App      | roval 👌 Format Number                                    | × |
|-------------------------------------------------------------|--------------------|----------------------------------------------------------|---|
| <ul> <li>✓ Count Pending<br/>Approval</li> <li>✓</li> </ul> | Number<br>Currency | Decimal Places <ul> <li>Automatic</li> <li>.0</li> </ul> |   |
| Count All<br>Documents                                      | Percent            | 0.00                                                     |   |
| fx   % Pending     Approval                                 | z<br>Z             |                                                          |   |

- 14. Delete the Widget Filter for Status. This will help you in the next step.
- 15. Click the Apply button to save the changes.

## Outcome

You have now calculated the percentage of documents in Pending Approval status by Location.

While it is possible to create the formula for the percentage in a single step it is easier to build and verify complex functions in steps as shown above. When complete you can hide or delete the unnecessary columns.

## Step 6. Add a Table to validate the data

When performing complex filters you will want to verify that the data selected is complete and accurate. This is best done by using a data table to look at the rows that are selected and applying date or other filters to generate a small sample set. The Sample P2P data source is designed to provide a representative sample of data to help you build your own queries.

- 1. Add a new widget to the dashboard created in earlier steps of this tutorial.
- 2. Select the following fields to add to the Widget: DIN, Location, Status, and Days in Indexed Date.
  - a. When you select a date field the system will default to grouping the data by year.
  - b. Right Click on the Indexed Date and select Group By Days.
| :        | Location            | Status   | Days in Indexed Date  | Rename          |   | 1                    |          |              |
|----------|---------------------|----------|-----------------------|-----------------|---|----------------------|----------|--------------|
|          |                     |          |                       | Duplicate       |   |                      |          |              |
| mick     | t be interacted in  | David    | adauta Camalata       | Delete          |   | Data Vandas Nat Faus | d D      |              |
| migi     | it be interested in | Days I   | ndex to complete      | Filtor          |   | Date Vendor Not Foun | d Reason | Invoice Date |
|          |                     |          |                       | Filter          |   |                      |          |              |
|          | Data validation     |          |                       | Sort            | > |                      |          |              |
| 7        | DIN                 | Location | Status                | Type (All)      | > |                      |          |              |
| <b>P</b> | 50/1900002113       | East     | New                   | Group By (Days) | > | Years                |          |              |
|          | 61/1900001/188      | North    | Pending Data Transfer | Dates           |   | Quarters             |          |              |
|          | 5011900002446       | Central  | Pending Data Transfer | 11/30/19        |   | Months               |          |              |
|          | 5011900001987       | Central  | Pending Data Transfer | 12/16/19        |   | Weeks                |          |              |
|          | 5021900002708       | South    | Pending Data Transfer | 12/6/19         |   | Days                 | •        |              |
|          | 5071900003650       | Central  | Pending Approval      | 12/29/19        |   | Time                 | >        |              |
|          | 5161900001146       | East     | Rejected              | 12/22/19        |   |                      |          |              |
|          | 4101900000512       | East     | Pending Receipt       | 2/15/20         |   |                      |          |              |
|          | 6151900001186       | South    | Pending Data Transfer | 1/16/20         |   |                      |          |              |
|          | 6011900000779       | East     | Pending Approval      | 12/9/19         |   |                      |          |              |
|          | 6061900002907       | East     | New                   | 12/25/19        |   |                      |          |              |
|          | 6041900004365       | North    | New                   | 12/2/19         |   |                      |          |              |
|          | 4021900003778       | North    | Pending Approval      | 12/31/19        |   |                      |          |              |
|          | ≪ < 1 2 3 4 5       | 6789>    | »                     |                 |   |                      |          | Rows 1-      |

c. Alternatively, in Advanced configuration click on the Y to the left of the value name, "Years in Indexed Date" and select Days from the menu.

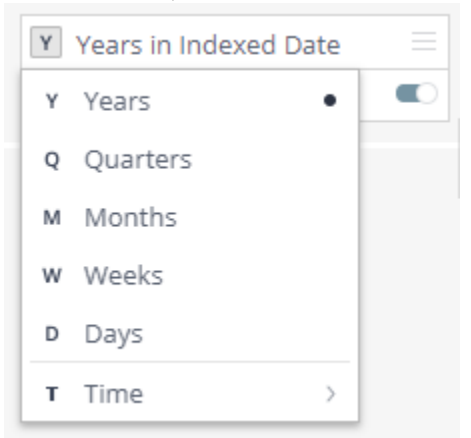

- 3. Choose Table from the visualization options on the left
- 4. Name the new Widget "Data Validation"

| DIN       | Location :                     | Status         | Days in Indexed Date  | + Add More Data      |                           |                  |
|-----------|--------------------------------|----------------|-----------------------|----------------------|---------------------------|------------------|
| Ý You m   | ight be interested in          | Days I         | ndex to Complete      | Due Date Completed   | Date Vendor Not Found Rea | son Invoice Date |
| lilli     | Data validation                |                |                       |                      |                           |                  |
| $\approx$ | DIN                            | Location       | Status                | Days in Indexed Date |                           |                  |
|           | 5041900002113                  | East           | New                   | 1/22/20              |                           |                  |
| Q         | 6141900001488                  | North          | Pending Data Transfer | 12/31/19             |                           |                  |
|           | 5011900002446                  | Central        | Pending Data Transfer | 11/30/19             |                           |                  |
|           | 5011900001987                  | Central        | Pending Data Transfer | 12/16/19             |                           |                  |
| Å         | 5021900002708                  | South          | Pending Data Transfer | 12/6/19              |                           |                  |
| 0         | 5071900003650                  | Central        | Pending Approval      | 12/29/19             |                           |                  |
| W.        | 5161900001146                  | East           | Rejected              | 12/22/19             |                           |                  |
| *         | 4101900000512                  | East           | Pending Receipt       | 2/15/20              |                           |                  |
| )         | 6151900001186                  | South          | Pending Data Transfer | 1/16/20              |                           |                  |
|           | 6011900000779                  | East           | Pending Approval      | 12/9/19              |                           |                  |
|           | 6061900002907                  | East           | New                   | 12/25/19             |                           |                  |
|           | 6041900004365                  | North          | New                   | 12/2/19              |                           |                  |
|           | 4021900003778<br>《 < 1 2 3 4 5 | North<br>6789> | Pending Approval      | 12/31/19             |                           | Rows 1-2         |
|           | N N I Z 3 4 5                  | 0/09/          | 4                     |                      |                           | Rows 1-2         |

- 5. Click the Create button (or Apply if you are in Advanced Configuration) to save the widget.
- 6. Add filters to the dashboard for Status, Location, and Indexed Date
- Use those filters to get to an easy to count and verify set of data. For example, below the table clearly shows the data that confirms the counts in the pivot table.

| ADD TITLE                             |                                  |                  |                                         |              |   | Elear Selection 🕕 🖉     | 2   |         | in the deviced Dester |   |
|---------------------------------------|----------------------------------|------------------|-----------------------------------------|--------------|---|-------------------------|-----|---------|-----------------------|---|
| Location                              | ation # of unique DIN Cou        |                  | Count Pending Approval Count All Docume |              |   | ents % Pending Approval |     | ◆ Da    | ys in indexed Date    |   |
| Central 9                             |                                  | 9                | 5                                       |              | 9 | 55.5                    | 56% |         |                       |   |
|                                       |                                  |                  |                                         |              |   |                         |     | V       | 2/25/20               |   |
| Data validati                         | on                               |                  |                                         |              |   |                         | > : |         | 2/24/20               |   |
|                                       |                                  |                  |                                         |              |   | 0.0                     | · · |         | 2/23/20               |   |
| DIN                                   | DIN Location Status Days in      |                  | Days in                                 | Indexed Date |   |                         |     |         | 2/22/20               |   |
| 5011900000027 Central Pending Receipt |                                  | 2/25/20          | 2/25/20                                 |              |   |                         |     | 2/21/20 |                       |   |
| 503190000105                          | 58 Central                       | New              | 2/25/20                                 | )            |   |                         |     |         | 2/20/20               |   |
| 507190000247                          | 071900002476 Central New 2/25/20 |                  | )                                       |              |   |                         |     |         |                       |   |
| 507190000271                          | 1 Central                        | New              | 2/25/20                                 | )            |   |                         |     |         |                       |   |
| 507190000313                          | 7 Central                        | Pending Approval | 2/25/20                                 | )            |   |                         |     | > Sta   | tus                   |   |
| 5071900003318 Central                 |                                  | Pending Approval | 2/25/20                                 | )            |   |                         |     | Inc     | ude all               |   |
| 507190000457                          | 79 Central                       | Pending Approval | ng Approval 2/25/20                     |              | 0 |                         |     |         |                       | _ |
| 531190000264                          | 13 Central                       | Pending Approval | 2/25/20                                 | )            |   |                         |     |         |                       | _ |
| 601190000129                          | 6 Central                        | Pending Approval | 2/25/20                                 | )            |   |                         |     | › Lo    | ation                 |   |
| « < 1 > »                             |                                  |                  |                                         |              |   | Rows                    | 1-9 | Cer     | tral                  |   |
|                                       |                                  |                  |                                         |              |   |                         |     |         |                       |   |

8. Set all of the dashboard filters to Include All.

### **Outcome & Learnings**

In this step you learned how to use the Table Widget to validate the calculations and filters that you are using in your aggregate widgets.

# Step 7. Visualize the data

In this step we will duplicate the pivot table and convert it into a column and line chart.

<Insert hand drawn goal>

- 1. Duplicate the Pivot Widget.
  - a. Click on the widget menu and select Duplicate
- 2. Edit the new widget.
  - a. Click the Pencil icon to edit the widget.
- 3. Change the name of the Widget to "Column Chart"
- 4. Delete the Values "# of unique DIN" and "Count All documents" by clicking the trash can
- 5. Change the widget type from pivot to column chart

| ∰ Pivot ∽        | Column Cha | rt ()                  |                    |
|------------------|------------|------------------------|--------------------|
| 123 Indicator    | Location   | Count Pending Approval | % Pending Approval |
|                  | Central    | 24                     | 18.60%             |
| 🕞 Pie Chart      | East       | 12                     | 44.44%             |
| Ull Column Chart | North      | 14                     | 46.67%             |
| 🚍 Bar Chart      |            |                        |                    |
| 🖄 Line Chart     |            |                        |                    |
| 🔟 Area Chart     |            |                        |                    |
| ₩ Pivot •        |            |                        |                    |
| III Table        |            |                        |                    |

- 6. Change the "Count of Pending Approval" to a line chart.
  - a. Select the Menu for the Value
  - b. Select Series Type from the menu
  - c. Select Line

| Values +                 |       |                  |      |             |
|--------------------------|-------|------------------|------|-------------|
| fx Count Pending ≡       | Rena  | me               |      |             |
|                          | Dupl  | icate            |      |             |
|                          | Quic  | Functions        | >    |             |
| /x % Pending<br>Approval | Serie | s Type (Automati | c) > | Automatic • |
| Ē 🗖                      | Show  | on Right Axis    |      | Line        |
|                          | 15    |                  |      | Spline      |
| Break by +               |       |                  |      | Area        |
|                          |       |                  |      | Area Spline |
|                          | 12.5  |                  |      | . Column    |

7. Move the "Count of Pending Approval" to show on the right Axis

| Values                       | + |                    |
|------------------------------|---|--------------------|
| fx Count Pending<br>Approval | = | Rename             |
| <u>ш</u>                     | • | Duplicate          |
|                              | _ | Quick Functions >  |
| fx % Pending<br>Approval     |   | Series Type (Line) |
| <b>m</b>                     |   | Show on Right Axis |

The columns are now in front of the line.

- 8. Move the columns for "% Pending Approval" behind the line by reordering the values.
  - a. Click on the box for the "% Pending Approval" Value and hold the mouse button down. Drag it to the space between the word "Values" and the "Count Pending Approval" Value. You will see a shaded rectangle.
  - b. Release the mouse button. The values have been reordered and the line is now on top of the columns.
- 9. Add Titles to the Y axis.
  - a. Select the Design Panel on the right side.
  - b. Scroll down and check the Title box for the Y-Axis. By default the label for the Value is shown as the Title.

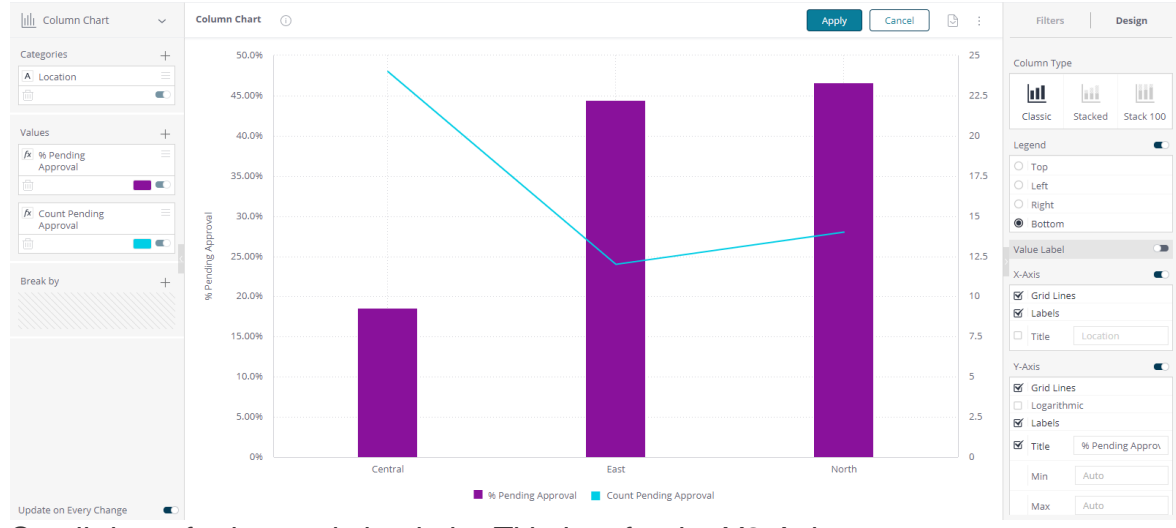

- c. Scroll down further and check the Title box for the Y2-Axis
- 10. Click the Apply button to save your new Widget.

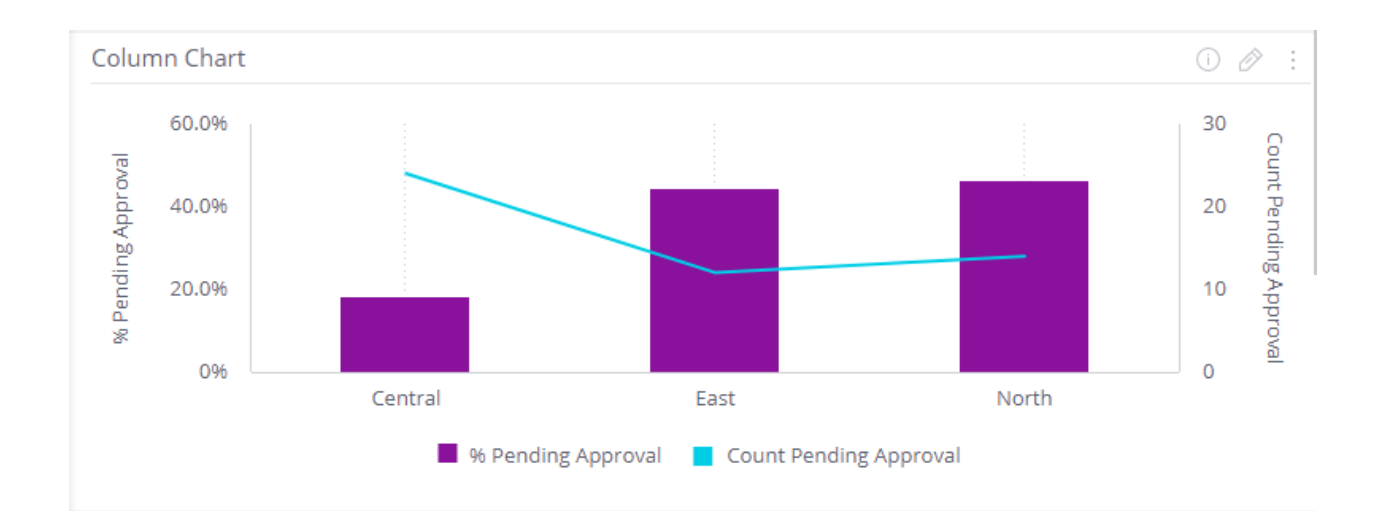

#### Outcome & Learnings

You have now created a chart that will accurately display the percent of documents pending approval as well as the total count of documents by location.

Even if users filter the status that will not cause this widget to show incorrect results.

You learned how to build the data needed for a complex visualization piece by piece in a Pivot, validate it in a Table, and then convert the Pivot to the desired visualization.

# Tutorial 7 – Top 10

This tutorial assumes you are familiar with the material covered in the earlier tutorials. In many cases you will want to look at the outliers in the data (e.g. the top or bottom in a group). This tutorial will guide you through the creation of widgets showing the Top 10 Vendors by Invoice Total.

Step 1. Open the Dashboard you created in Tutorial 6.

## Step 2. Create a Top 10 Vendor widget.

- 1. Duplicate the existing Pivot Widget
- 2. Edit the Pivot Widget
- 3. Rename the Widget "Top 10 Vendors"

- 4. Delete Location from the Rows
- 5. Add Vendor Name to the Rows
- 6. Add a Filter to the Vendor Name Value by selecting the Funnel icon.

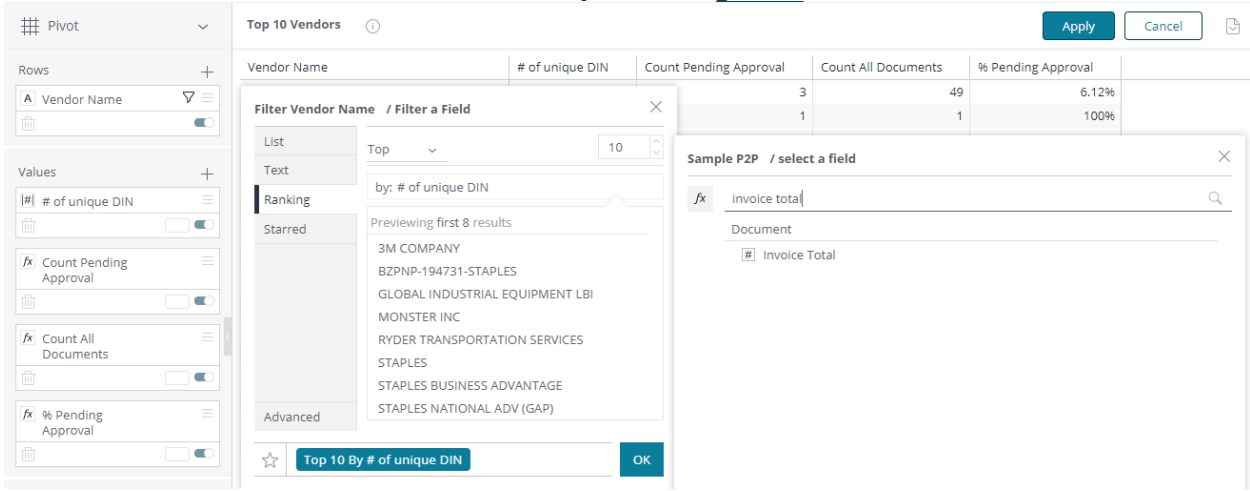

- 7. Select Ranking within the Filter dialog. Observe:
  - That it is defaulting to the Top 10, but could be changed to Bottom or a different number of records to be displayed.
  - It is defaulting to ranking by "# of unique DIN" because this is the first Value in the pivot table. We will change this below.
- 8. Click within the **by:** field to change the formula that is use for ranking the top 10 vendors.
- 9. Select "Invoice Total" from the Data Browser.
- 10. Click the OK button to create the filter.
- 11. Click Apply to save the changes to the "Top 10 Vendors" widget.
- 12. What do you think will happen to your list of top 10 Vendors when you make changes to Dashboard level filters?

We did not disable the Dashboard filters so they effect the data in the widget.

We did not apply the ALL function to override any filters.

For example filtering by status of different date ranges will change which vendors are the Top 10 by Invoice Total.